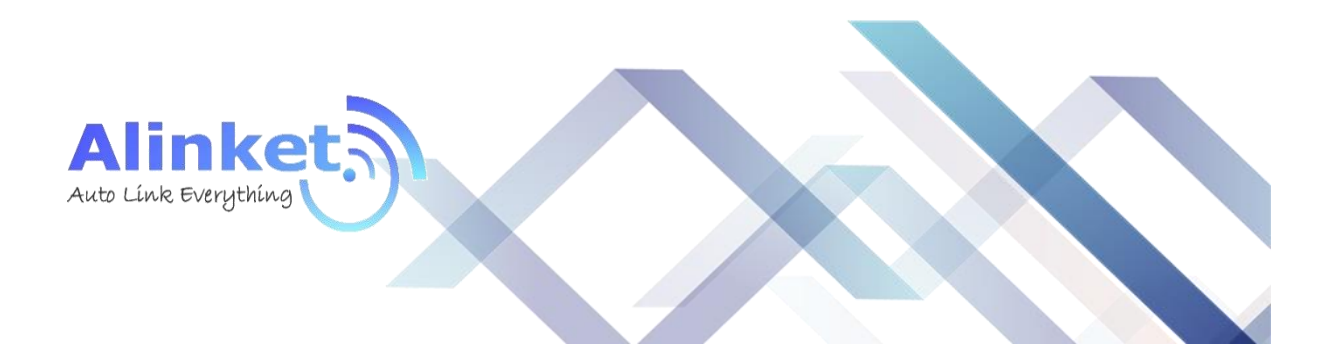

# **ALINKET Alinket** wireless controller

ALXC12B User Manual

Version 2.0

September 20, 2016

Alinket Technology Corp. All Rights Reserved. www.alinket.com E-mail: sales@alinket.com Proprietary & Confidential Information 1

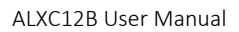

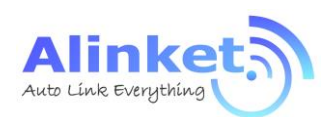

#### Copyright

©2015-2016 Alinket Technologies Corporation. All rights reserved.

This document is the property of Alinket Electronic Technologies Corp and is delivered on the express condition that it not be disclosed, reproduced in whole or in part, or used for manufacture for anyone other than Alinket Technologies Corp without its written consent, and that no right is granted to disclose or so use any information contained in said document. This restriction does not limit the right to use information obtained from other sources.

#### **Trademarks**

ALXC12B is a registered trademark of Alinket Electronic Technologies Corp. Alinket is a registered trademark of Alinket Technologies Corp. Other products and company names J. narks on mentioned here in may be the trademarks of their respective owners.

Alinket Technology Corp. <u>www.alinket.com</u> All Rights Reserved.

E-mail: sales@alinket.com

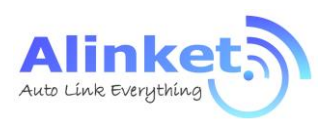

#### Revision History

| Date(M/D/Y)                      | Revision Content       | Revision By | Version |
|----------------------------------|------------------------|-------------|---------|
| 5/18/2016                        | Initialization Version | Shi Qi      | 1.0     |
| 9/20/2016 Change to New Template |                        | Nigel Ding  | 2.0     |
|                                  |                        |             |         |
|                                  |                        |             |         |

tinket

Alinket Technology Corp. All Rights Reserved.

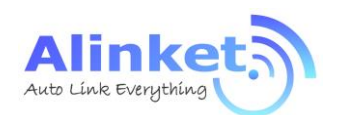

#### List of Contents

| 1.      | INTR     | ODUCTION                  | 9  |
|---------|----------|---------------------------|----|
| 1.      | 1        | OVERVIEW                  | 9  |
| 1.      | 2        | Hardware Architecture     | 10 |
| 1.      | 3        | INTERFACE AND PERIPHERALS | 10 |
| 1.      | 4        | Physical Dimensions       | 11 |
|         | 1.4.1    | Mechanical Size           |    |
|         | 1.4.2    | PCB Footprint             | 11 |
| 1.      | 5        | PIN Assignment            | 12 |
| 1.      | 6        | PIN DESCRIPTION           | 12 |
| 2.      | HAR      | DWARE DESIGN GUIDE        | 14 |
| 9       | 1        | SNANL FOT SVETTNA         | 11 |
| 2.      | 1        |                           | 14 |
| 2.1     | 2        |                           | 14 |
| 2.      | 3<br>4   |                           | 15 |
| 2.      | т<br>5   |                           | 10 |
| 2.      | 6        | 12C INTERFACE             | 10 |
| 2.      | 7        | ADC & GPIO                | 10 |
| 2.1     | 8        | NRST                      | 17 |
| 3.      | SOFT     | WARE DESIGN GUIDE         | 18 |
| 3.      | 1        | UART TRANSPARENT MODE     |    |
| 3.2     | 2        | ACM Mode                  |    |
| 4. ·    | TEST     | & DEBUG MANUAL            | 19 |
| 4       | 1        | PREPARATION               | 19 |
| 1.      | 1<br>111 | Tools                     |    |
|         | 4.1.2    | P Evaluation Kit          |    |
|         | 4.1.3    | Set Up                    |    |
| 4.      | 2        | PROCESS INTRODUCTION      | 24 |
|         | 4.2.1    | Wi-Fi Transparent Mode    | 24 |
|         | 4.2.2    | ACM Mode for Wi-Fi        | 27 |
|         | 4.2.3    | ACM Mode for BT           |    |
|         | 4.2.4    | ACM Mode for BLE          |    |
| 5.      | WOR      | K CONDITION               | 38 |
| F       | 1        |                           | 20 |
| э.<br>5 | 1<br>9   |                           |    |
| 0.      | 4        |                           |    |
| 6.      | MAN      | IUFACTURING               |    |

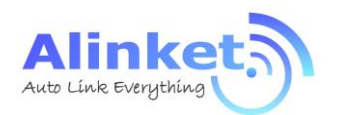

ALXC12B User Manual

| 6   | .1    | RECOMMENDED REFLOW PROFILE   | 39 |
|-----|-------|------------------------------|----|
| 6   | . 2   | ROHS DECLARATION             | 39 |
| 7.  | ORD   | ERING INFORMATION            | 40 |
| •   | TEC   |                              |    |
| 8.  | TECH  | INICAL SUPPORT               | 40 |
| 9.  | REFE  | RENCE                        | 40 |
| APP | ENDIX | : ACRONYMS AND ABBREVIATIONS | 41 |

Alinket

Alinket Technology Corp. All Rights Reserved.

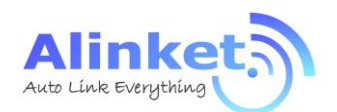

### List of Figures

| Figure 1                                                                                                    | Top View                                                                                                    | 9                                                                                                    |
|----------------------------------------------------------------------------------------------------|----------------------------------------------------------------------------------------------------|----------------------------------------------------------------------------------------------------|
| Figure 2                                                                                                    | Block Diagram                                                                                                    | 10                                                                                                    |
| Figure 3                                                                                                    | Pad Dimension (Top View)                                                                                                    | 11                                                                                                    |
| Figure 4                                                                                                    | Ball Maps                                                                                                    | 12                                                                                                    |
| Figure 5                                                                                                    | Smallest System                                                                                                    | 14                                                                                                    |
| Figure 6                                                                                                    | Typical Application                                                                                                    | 14                                                                                                    |
| Figure 7                                                                                                    | Power Circuit                                                                                                    | 15                                                                                                    |
| Figure 8                                                                                                    | VDDIO Circuit                                                                                                    | 15                                                                                                    |
| Figure 9                                                                                                    | PUART Circuit                                                                                                    | 16                                                                                                    |
| Figure 10                                                                                                    | SPI Circuit                                                                                                    | 16                                                                                                    |
| Figure 11                                                                                                    | I2C Circuit                                                                                                    | 16                                                                                                    |
| Figure 12                                                                                                    | NRST                                                                                                    | 17                                                                                                    |
| Figure 13                                                                                                    | Antenna Area                                                                                                    | 18                                                                                                    |
| Figure 14                                                                                                    | ALXC12X EVK                                                                                                    | 21                                                                                                    |
| Figure 15                                                                                                    | Without HW Flow Control                                                                                                    | 22                                                                                                    |
| Figure 16                                                                                                    | With HW Flow Control                                                                                                    | 22                                                                                                    |
| Figure 17                                                                                                    | Connection Diagram – Without HW Flow Control                                                                                                    | 23                                                                                                    |
| Figure 18                                                                                                    | Connection Diagram – With HW Flow Control                                                                                                    | 23                                                                                                    |
| Figure 19                                                                                                    | Connection Map – Normal Case                                                                                                    | 24                                                                                                    |
| Figure 20                                                                                                    | Connection Map – Roaming                                                                                                    | 24                                                                                                    |
| Figure 21                                                                                                    | Connection Map - EAP                                                                                                    | 24                                                                                                    |
| 0                                                                                                    |                                                                                                    |                                                                                                    |
| Figure 22                                                                                                    | Set up a Server                                                                                                    | 25                                                                                                    |
| Figure 22<br>Figure 23                                                                                                    | Set up a Server<br>Network Configuration – Flashlink                                                                                                    | 25                                                                                                    |
| Figure 22<br>Figure 23<br>Figure 24                                                                                                    | Set up a Server<br>Network Configuration – Flashlink<br>TCP Connected                                                                                                    | 25<br>26<br>27                                                                                                    |
| Figure 22<br>Figure 23<br>Figure 24<br>Figure 25                                                                                                    | Set up a Server<br>Network Configuration – Flashlink<br>TCP Connected<br>ACMTH Function Blocks                                                                                                    | 25<br>26<br>27<br>28                                                                                                    |
| Figure 22<br>Figure 23<br>Figure 24<br>Figure 25<br>Figure 26                                                                                                    | Set up a Server<br>Network Configuration – Flashlink<br>TCP Connected<br>ACMTH Function Blocks<br>Add Serial Port in ACMTH                                                                                                    | 25<br>26<br>27<br>28<br>29                                                                                                    |
| Figure 22<br>Figure 23<br>Figure 24<br>Figure 25<br>Figure 26<br>Figure 27                                                                                                    | Set up a Server<br>Network Configuration – Flashlink<br>TCP Connected<br>ACMTH Function Blocks<br>Add Serial Port in ACMTH<br>ACM Operation                                                                                                    | 25<br>26<br>27<br>28<br>29<br>29                                                                                                    |
| Figure 22<br>Figure 23<br>Figure 24<br>Figure 25<br>Figure 26<br>Figure 27<br>Figure 28                                                                                                    | Set up a Server<br>Network Configuration – Flashlink<br>TCP Connected<br>ACMTH Function Blocks<br>Add Serial Port in ACMTH<br>ACM Operation<br>Roaming Setup                                                                                                    | 25<br>26<br>27<br>28<br>29<br>29<br>29<br>                                                                                                    |
| Figure 22<br>Figure 23<br>Figure 24<br>Figure 25<br>Figure 26<br>Figure 27<br>Figure 28<br>Figure 29                                                                                                    | Set up a Server<br>Network Configuration – Flashlink<br>TCP Connected<br>ACMTH Function Blocks<br>Add Serial Port in ACMTH<br>ACM Operation<br>Roaming Setup<br>Get AP Information                                                                                                    | 25<br>26<br>27<br>28<br>29<br>29<br>29<br>30<br>30                                                                                                 |
| Figure 22<br>Figure 23<br>Figure 24<br>Figure 25<br>Figure 26<br>Figure 27<br>Figure 28<br>Figure 29<br>Figure 30                                                                                                    | Set up a Server<br>Network Configuration – Flashlink<br>TCP Connected<br>ACMTH Function Blocks<br>Add Serial Port in ACMTH<br>ACM Operation<br>Roaming Setup<br>Get AP Information<br>Set Roaming Parameters                                                                                                    | 25<br>26<br>27<br>28<br>29<br>29<br>29<br>30<br>30<br>31                                                                                           |
| Figure 22<br>Figure 23<br>Figure 24<br>Figure 25<br>Figure 26<br>Figure 27<br>Figure 28<br>Figure 29<br>Figure 30<br>Figure 31                                                                                                    | Set up a Server<br>Network Configuration – Flashlink<br>TCP Connected<br>ACMTH Function Blocks<br>Add Serial Port in ACMTH<br>ACM Operation<br>Roaming Setup<br>Get AP Information<br>Set Roaming Parameters<br>EAP Configuration                                                                                                    |                                                                                                    |
| Figure 22<br>Figure 23<br>Figure 24<br>Figure 25<br>Figure 26<br>Figure 27<br>Figure 28<br>Figure 29<br>Figure 30<br>Figure 31<br>Figure 32                                                                                                    | Set up a Server<br>Network Configuration – Flashlink<br>TCP Connected<br>ACMTH Function Blocks<br>Add Serial Port in ACMTH<br>ACM Operation<br>Roaming Setup<br>Get AP Information<br>Set Roaming Parameters<br>EAP Configuration<br>Wi-Fi Join for EAP                                                                                                    | 25<br>26<br>27<br>28<br>29<br>29<br>29<br>30<br>30<br>31<br>32<br>32                                                                               |
| Figure 22<br>Figure 23<br>Figure 24<br>Figure 25<br>Figure 26<br>Figure 27<br>Figure 28<br>Figure 29<br>Figure 30<br>Figure 31<br>Figure 32<br>Figure 33                                                                                                    | Set up a Server<br>Network Configuration – Flashlink<br>TCP Connected<br>ACMTH Function Blocks<br>Add Serial Port in ACMTH<br>ACM Operation<br>Roaming Setup<br>Get AP Information<br>Set Roaming Parameters<br>EAP Configuration<br>Wi-Fi Join for EAP<br>Wi-Fi On                                                                                                    | 25<br>26<br>27<br>28<br>29<br>29<br>30<br>30<br>30<br>31<br>31<br>32<br>32<br>33                                                                   |
| Figure 22<br>Figure 23<br>Figure 24<br>Figure 25<br>Figure 26<br>Figure 27<br>Figure 28<br>Figure 29<br>Figure 30<br>Figure 31<br>Figure 32<br>Figure 33<br>Figure 34                                                                                                    | Set up a Server<br>Network Configuration – Flashlink<br>TCP Connected<br>ACMTH Function Blocks<br>Add Serial Port in ACMTH<br>ACM Operation<br>Roaming Setup<br>Get AP Information<br>Set Roaming Parameters<br>EAP Configuration<br>Wi-Fi Join for EAP<br>Wi-Fi On<br>BT On                                                                                                    | 25<br>26<br>27<br>28<br>29<br>29<br>29<br>29<br>30<br>30<br>30<br>31<br>32<br>32<br>32<br>33<br>33                                                 |
| Figure 22<br>Figure 23<br>Figure 24<br>Figure 25<br>Figure 26<br>Figure 27<br>Figure 27<br>Figure 28<br>Figure 29<br>Figure 30<br>Figure 31<br>Figure 32<br>Figure 33<br>Figure 34<br>Figure 35                                                                                            | Set up a Server<br>Network Configuration – Flashlink<br>TCP Connected<br>ACMTH Function Blocks<br>Add Serial Port in ACMTH<br>ACM Operation<br>Roaming Setup<br>Get AP Information<br>Set Roaming Parameters<br>EAP Configuration<br>Wi-Fi Join for EAP<br>Wi-Fi On<br>BT On<br>Ready for Pairing                                                                                                    | 25<br>26<br>27<br>28<br>29<br>29<br>30<br>30<br>30<br>30<br>31<br>32<br>32<br>33<br>33<br>33<br>33                                                 |
| Figure 22<br>Figure 23<br>Figure 24<br>Figure 25<br>Figure 26<br>Figure 27<br>Figure 27<br>Figure 28<br>Figure 29<br>Figure 30<br>Figure 31<br>Figure 32<br>Figure 33<br>Figure 34<br>Figure 35<br>Figure 36                                                                               | Set up a Server<br>Network Configuration – Flashlink<br>TCP Connected<br>ACMTH Function Blocks<br>Add Serial Port in ACMTH<br>ACM Operation<br>Roaming Setup<br>Get AP Information<br>Set Roaming Parameters<br>EAP Configuration<br>Wi-Fi Join for EAP<br>Wi-Fi On<br>BT On<br>Ready for Pairing<br>Pairing Successful                                                                                                    | 25<br>26<br>27<br>28<br>29<br>29<br>29<br>29<br>29<br>29<br>29<br>29<br>30<br>30<br>30<br>31<br>32<br>32<br>33<br>33<br>34<br>34                   |
| Figure 22<br>Figure 23<br>Figure 24<br>Figure 25<br>Figure 26<br>Figure 27<br>Figure 28<br>Figure 29<br>Figure 30<br>Figure 30<br>Figure 31<br>Figure 33<br>Figure 34<br>Figure 35<br>Figure 36<br>Figure 37                                                                               | Set up a Server<br>Network Configuration – Flashlink<br>TCP Connected<br>ACMTH Function Blocks<br>Add Serial Port in ACMTH<br>ACM Operation<br>Roaming Setup<br>Get AP Information<br>Set Roaming Parameters<br>EAP Configuration<br>Wi-Fi Join for EAP<br>Wi-Fi On<br>BT On<br>Ready for Pairing<br>Pairing Successful<br>Connecting through RFCOMM                                                                                                    | 25<br>26<br>27<br>28<br>29<br>29<br>30<br>30<br>30<br>30<br>31<br>32<br>32<br>32<br>33<br>33<br>33<br>33<br>33<br>33                               |
| Figure 22<br>Figure 23<br>Figure 24<br>Figure 25<br>Figure 26<br>Figure 27<br>Figure 27<br>Figure 28<br>Figure 29<br>Figure 30<br>Figure 30<br>Figure 31<br>Figure 33<br>Figure 34<br>Figure 35<br>Figure 36<br>Figure 37<br>Figure 38                                                     | Set up a Server<br>Network Configuration – Flashlink<br>TCP Connected<br>ACMTH Function Blocks<br>Add Serial Port in ACMTH<br>ACM Operation<br>Roaming Setup<br>Get AP Information<br>Set Roaming Parameters<br>EAP Configuration<br>Wi-Fi Join for EAP<br>Wi-Fi On<br>BT On<br>Ready for Pairing<br>Pairing Successful<br>Connecting through RFCOMM<br>Connected Status Indication                                                                                                    |                                                                                                    |
| Figure 22<br>Figure 23<br>Figure 24<br>Figure 25<br>Figure 26<br>Figure 27<br>Figure 28<br>Figure 29<br>Figure 30<br>Figure 30<br>Figure 31<br>Figure 32<br>Figure 33<br>Figure 34<br>Figure 35<br>Figure 36<br>Figure 37<br>Figure 38<br>Figure 39                                        | Set up a Server<br>Network Configuration – Flashlink<br>TCP Connected<br>ACMTH Function Blocks<br>Add Serial Port in ACMTH<br>ACM Operation<br>Roaming Setup<br>Get AP Information<br>Set Roaming Parameters.<br>EAP Configuration<br>Wi-Fi Join for EAP<br>Wi-Fi On<br>BT On<br>Ready for Pairing<br>Pairing Successful<br>Connecting through RFCOMM<br>Connected Status Indication<br>Master & Slave Test Connection                                                                          | 25<br>26<br>27<br>28<br>29<br>29<br>30<br>30<br>30<br>30<br>30<br>31<br>32<br>32<br>33<br>33<br>33<br>33<br>33<br>33<br>33<br>33<br>33<br>33<br>33 |
| Figure 22<br>Figure 23<br>Figure 24<br>Figure 25<br>Figure 26<br>Figure 27<br>Figure 28<br>Figure 29<br>Figure 30<br>Figure 30<br>Figure 31<br>Figure 33<br>Figure 33<br>Figure 34<br>Figure 35<br>Figure 36<br>Figure 37<br>Figure 38<br>Figure 39<br>Figure 40                           | Set up a Server<br>Network Configuration – Flashlink<br>TCP Connected<br>ACMTH Function Blocks<br>Add Serial Port in ACMTH<br>ACM Operation<br>Roaming Setup<br>Get AP Information<br>Set Roaming Parameters<br>EAP Configuration<br>Wi-Fi Join for EAP<br>Wi-Fi On<br>BT On<br>Ready for Pairing<br>Pairing Successful<br>Connecting through RFCOMM<br>Connected Status Indication<br>Master & Slave Test Connection<br>Port Configuration by ACMTH                                            |                                                                                                    |
| Figure 22<br>Figure 23<br>Figure 24<br>Figure 25<br>Figure 26<br>Figure 27<br>Figure 28<br>Figure 29<br>Figure 30<br>Figure 30<br>Figure 31<br>Figure 32<br>Figure 33<br>Figure 33<br>Figure 34<br>Figure 35<br>Figure 36<br>Figure 37<br>Figure 38<br>Figure 39<br>Figure 40<br>Figure 41 | Set up a Server<br>Network Configuration – Flashlink<br>TCP Connected<br>ACMTH Function Blocks<br>Add Serial Port in ACMTH<br>ACM Operation<br>Roaming Setup<br>Get AP Information<br>Set Roaming Parameters<br>EAP Configuration<br>Wi-Fi Join for EAP<br>Wi-Fi On<br>BT On<br>Ready for Pairing<br>Pairing Successful<br>Connecting through RFCOMM<br>Connected Status Indication<br>Master & Slave Test Connection<br>Port Configuration by ACMTH<br>Setup Connection between Master & Slave | 25<br>26<br>27<br>28<br>29<br>29<br>30<br>30<br>30<br>30<br>31<br>32<br>32<br>33<br>33<br>33<br>33<br>33<br>33<br>33<br>33<br>33<br>33<br>33       |

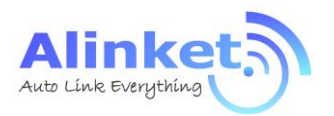

#### ALXC12B User Manual

| Figure 42 | Connection Successful Indication | 37 |
|-----------|----------------------------------|----|
| Figure 43 | BLE On                           | 38 |
| Figure 44 | BLE Operation                    | 38 |
| Figure 45 | Reflow Profile                   | 40 |

Alinket

Alinket Technology Corp. All Rights Reserved.

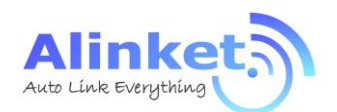

#### List of Tables

| Table 1  | Product Family9                            |
|----------|--------------------------------------------|
| Table 2  | MCU and Interfaces10                       |
| Table 3  | Mechanical Dimensions11                    |
| Table 4  | Pin Descriptions12                         |
| Table 5  | GPIO List                                  |
| Table 6  | Hardware Tools                             |
| Table 7  | Software Tools                             |
| Table 8  | USB – UART Convertor PIN                   |
| Table 9  | Roaming Parameters                         |
| Table 10 | Range of Operation – General Specification |
| Table 11 | Recommended Voltage                        |
| Table 12 | Recommended Temperature and Humidity       |
| Table 13 | Order Information                          |
|          | Alinket                                    |

Alinket Technology Corp. All Rights Reserved.

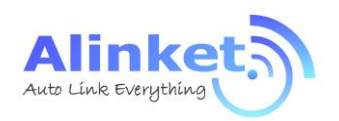

## 1. Introduction

### 1.1 Overview

Alinket ALXC12B , which has Wi-Fi 802.11b/g/n and Bluetooth 4.1 functionalities, is a portfolio of low-powered, self-contained, embedded wireless module solutions that address the connectivity demands of machine to machine applications.

ALXC12B supports a U.FL connector which provides the flexibility for customer to pick up its own proper external antenna.

Table 1 Product

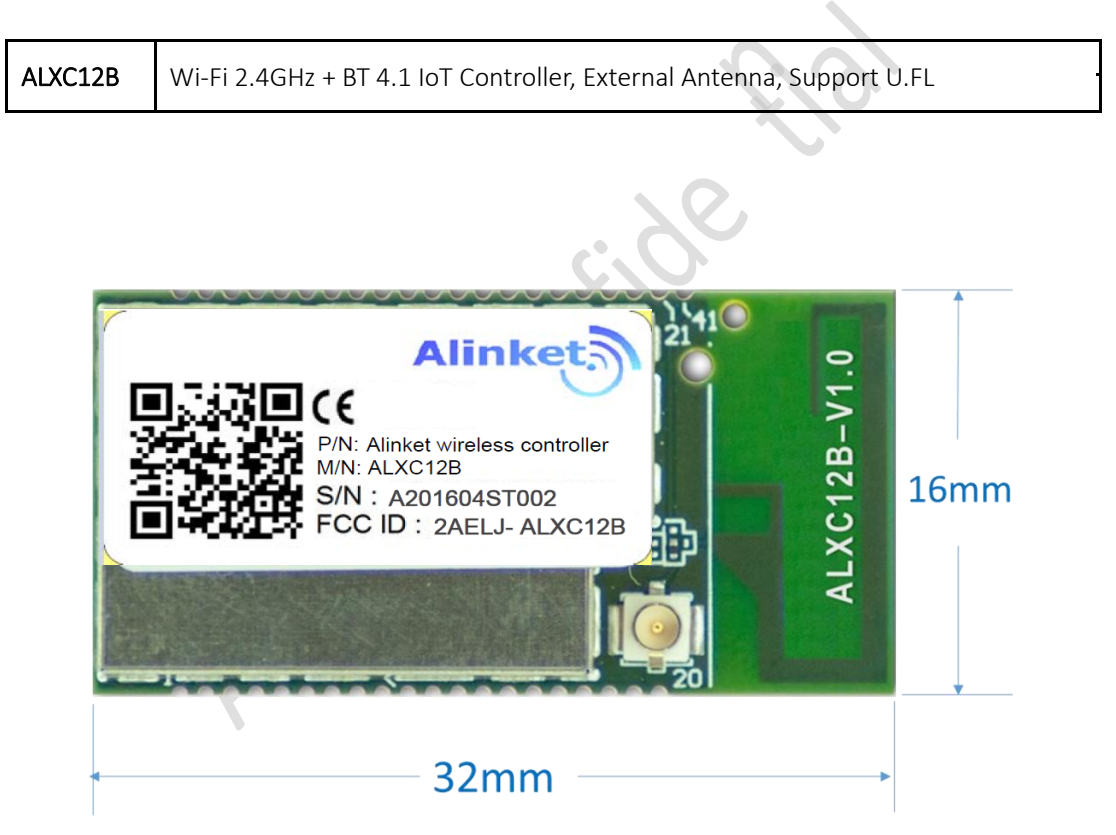

Figure 1 Top View

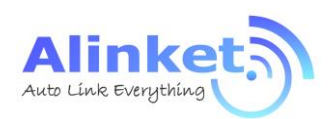

### 1. 2 Hardware Architecture

ALXC12B integrates an ARM<sup>®</sup> 32-bit Cortex<sup>®</sup>-M4 micro-controller, a Wi-Fi 2.4GHz & Bluetooth 4.1 SoC, an On-Board SPI Flash into the small factor module.

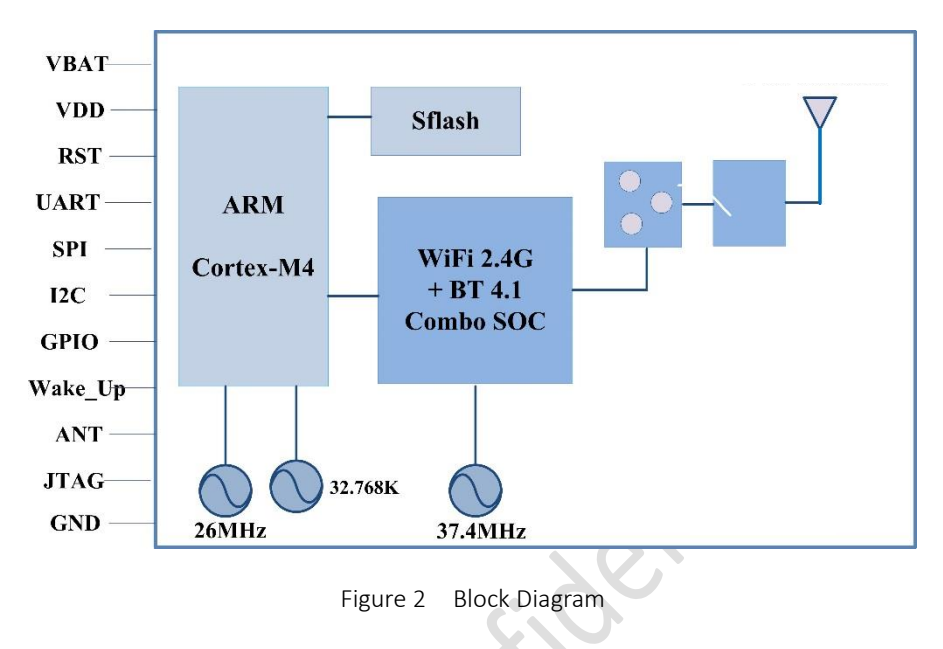

#### 1. 3 Interface and Peripherals

The controller family includes various different host interfaces to communicate with Host CPU. Below table lists the basic descriptions of the MCU, Wi-Fi SoC and the interfaces.

| Model                  |           | ALXC12B                                           |  |
|------------------------|-----------|---------------------------------------------------|--|
| Wi-Fi Technology       | 7         | IEEE 802.11 b/g/n, Wi-Fi 2.4G                     |  |
| Frequency Band – Wi-Fi |           | 2,400MHz ~ 2,500MHz                               |  |
| Bluetooth Technolog    | ξγ        | Bluetooth 4.1 (BR/EDR/LE)                         |  |
| Frequency Band – B     | Г         | 2,402 MHz ~ 2,480 MHz                             |  |
|                        | Core      | ARM <sup>®</sup> Cortex <sup>®</sup> - M4 @100MHz |  |
| MCU                    | RAM       | 128KB                                             |  |
|                        | ROM       | 512KB                                             |  |
| Flash (On-Board)       |           | 1MB                                               |  |
| llast interfaces       | UART x 1  | Up to 6.25Mbps                                    |  |
| Host interfaces        | SPI x 1   | 50MHz, multiplexing with USB                      |  |
|                        | I2C x 1   | Support 100KHz, 400KHz & 1MHz                     |  |
| Peripherals            | ADC x 6   | 12bit, 16 channel, multiplexing with GPIO         |  |
|                        | GPIO x 16 | Max., multiplexing with interface & peripherals   |  |

Table 2MCU and Interfaces

Note: SPI, I2C interfaces are for customized projects only, not for standard product, please contact your local Alinket sales office or distributors for more information.

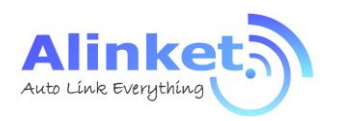

## 1. 4 Physical Dimensions

#### 1.4.1 Mechanical Size

| Table 3 | Mechanical | Dimensions |
|---------|------------|------------|
|---------|------------|------------|

| Parameter                         | Typical       | Units |
|-----------------------------------|---------------|-------|
| Dimensions (L x W x H)            | 32 x 16 x 3.1 | mm    |
| Dimensions tolerances (L x W x H) | ±0.2          | mm    |

#### 1.4.2 PCB Footprint

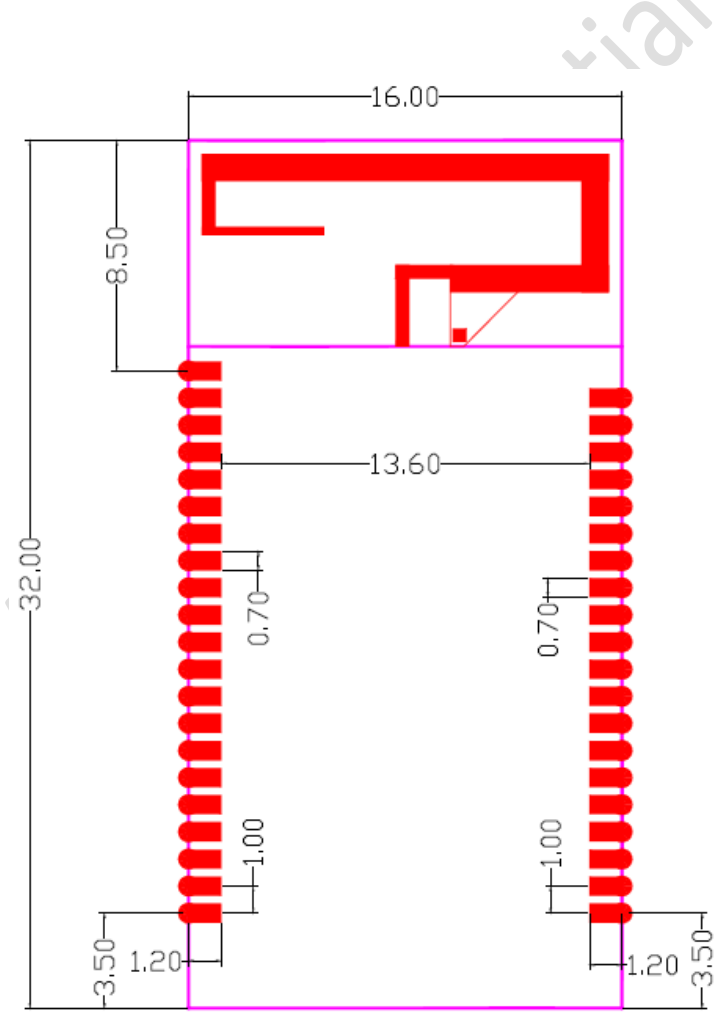

Figure 3 Pad Dimension (Top View)

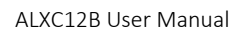

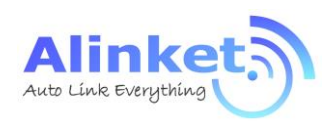

## 1.5 PIN Assignment

ALXC12B PIN ball maps are described as follows.

|                                                                                                    | ANT_PAD                                                                                                    |
|----------------------------------------------------------------------------------------------------|----------------------------------------------------------------------------------------------------|
|                                                                                                    | NAME NAME AND A STRAND AND A                                                                                                    |
|                                                                                                    | 2 <b>7</b>                                                                                                    |
|                                                                                                    |                                                                                                    |
| ******                                                                                                    | 2.2.1.1.1.1.1.1.1.1.1.1.1.1.1.1.1.1.1.1                                                                                                    |
|                                                                                                    |                                                                                                    |
| ****************                                                                                                    | 40                                                                                                    |
| GPIO1 X                                                                                                    | J1 J40 39 VDD 3V3                                                                                                    |
| SPI1_MOSI × 3<br>SPI1_MOSI × 4                                                                                                    | $\begin{array}{c ccccccccccccccccccccccccccccccccccc$                                                                                                    |
| SPI1 SCK 6                                                                                                    | J5 J36 <u>35</u>                                                                                                    |
| SPI1_MISO 7                                                                                                    | $J_{17}$ $J_{124}$ $J_{34}$                                                                                                    |
| USART_TX 8                                                                                                    | 10 122 33                                                                                                    |
| GPIO2 9<br>VDD 3V3 10                                                                                                    | J9 J32 31 CPIO3                                                                                                    |
| VDD_5V3         10           USART_RX         12           NRST         13           MICRO_WKUP         14           ×         16           12C_SCL         17           12C_SDA         18           12C_SMBA         19           20 | J10       J31       30         J11       J30       29         J12       J29       28         J13       J28       27         J14       J27       26       JTAG_TMS/SWDIO         J15       J26       25       JTAG_TCK/SWCLK         J16       J25       24       JTAG_TRST         J17       J24       23       JTAG_TDI/SPICont         J18       J23       22       JTAG_Tdo         J19       J22       21 |
| aaccaa <mark>. T</mark> aka sa                                                                                                    |                                                                                                    |
|                                                                                                    | Figure 4 Ball Maps                                                                                                    |

## 1.6 PIN Description

| Table 4 | Pin Descriptions |
|---------|------------------|
|---------|------------------|

| Pins | Туре | Name<br>Main function | Alternate functions | PIN connection<br>(when not using ) |
|------|------|-----------------------|---------------------|-------------------------------------|
| 1    |      | NC                    |                     |                                     |
| 2    | I/O  | GPIO1                 | GPIO                | floating                            |
| 3    |      |                       |                     |                                     |
| 4    | I/O  | SPI1_MOSI             | GPIO                | floating                            |

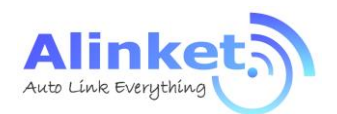

ALXC12B User Manual

| 5  | I/O | SPI1_NSS         | GPIO/ADC               | floating |
|----|-----|------------------|------------------------|----------|
| 6  | I/O | SPI1_SCK         | GPIO                   | floating |
| 7  | I/O | SPI1_MISO        | GPIO                   | floating |
| 8  | I/O | USART_TX         | GPIO/ADC               | floating |
| 9  | I/O | GPIO2            | ADC                    | floating |
| 10 | V   | VBAT             | 3.3V                   |          |
| 11 |     | NC               |                        |          |
| 12 | I/O | USART_RX         | GPIO/ADC               | floating |
| 13 | I   | NRST             | Active-low reset input | PULL UP  |
| 14 | I   | MICRO_WKUP       | Wake up                | floating |
| 15 |     | NC               |                        |          |
| 16 |     | NC               |                        |          |
| 17 | I/O | I2C_SCL          | GPIO                   | floating |
| 18 | I/O | I2C_SDA          | GPIO                   | floating |
| 19 | I/O | I2C_SMBA         | GPIO                   | floating |
| 20 | S   | GND              |                        |          |
| 21 | S   | GND              |                        |          |
| 22 | I/O | JTAG_Tdo         | GPIO                   | floating |
| 23 | I/O | JTAG_TDI/SPICont | GPIO                   | floating |
| 24 |     | JTAG_TRST        | floating               |          |
| 25 | I/O | JTAG_TCK/SWCLK   | JTCK-SWCLK             | floating |
| 26 | I/O | JTAG_TMS/SWDIO   | JTCK-SWDIO             | floating |
| 27 |     | NC               |                        |          |
| 28 |     | NC               |                        |          |
| 29 |     | NC               |                        |          |
| 30 |     | NC               |                        |          |
| 31 | I/O | GPIO3            | GPIO                   | floating |
| 32 | 5   | NC               |                        |          |
| 33 |     | NC               |                        |          |
| 34 |     | NC               |                        |          |
| 35 |     | NC               |                        |          |
| 36 | I/O | GPIO4            | ADC                    | floating |
| 37 | I/O | GPIO5            | ADC                    | floating |
| 38 |     | NC               |                        |          |
| 39 | V   | VDD_3V3          | 3.3V                   |          |
| 40 | V   | VDD_3V3          | 3.3V                   |          |
| 41 | ANT | ANT_PAD          | RF OUTPUT              | floating |

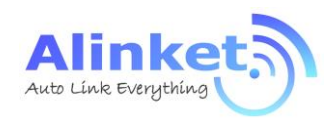

## 2. Hardware Design Guide

### 2.1 Smallest System

The ALXC12B embedded a Cortex-M4 MCU, Wi-Fi + BT combo SoC, Flash memory and an onboard or external antenna, when it's power on and pulled up the 10K Ohm connected to NRST (PIN13), it can start to work, shown as below Figure.

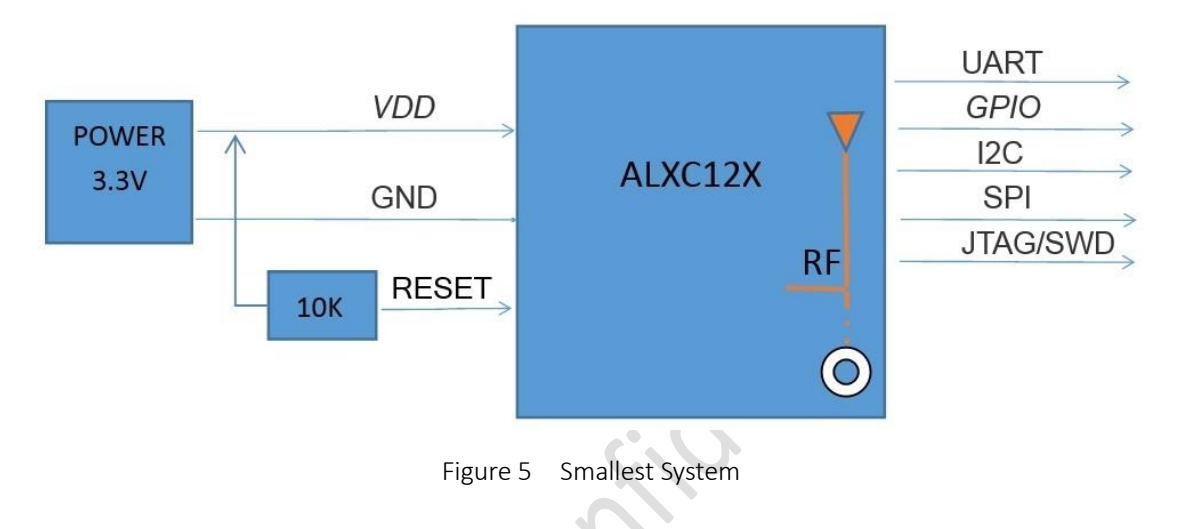

### 2.2 Typical Application

ALXC12B provides multiple host interface and peripheral interfaces such as UART, SPI, I2C and GPIO. A typical application is ALXC12B to be connected by a customer host through UART or SPI interface and GPIO for status or application controls. Then the ALXC12B device can connect and communicate with an AP/router or Bluetooth devices and transmit or receive data with a server.

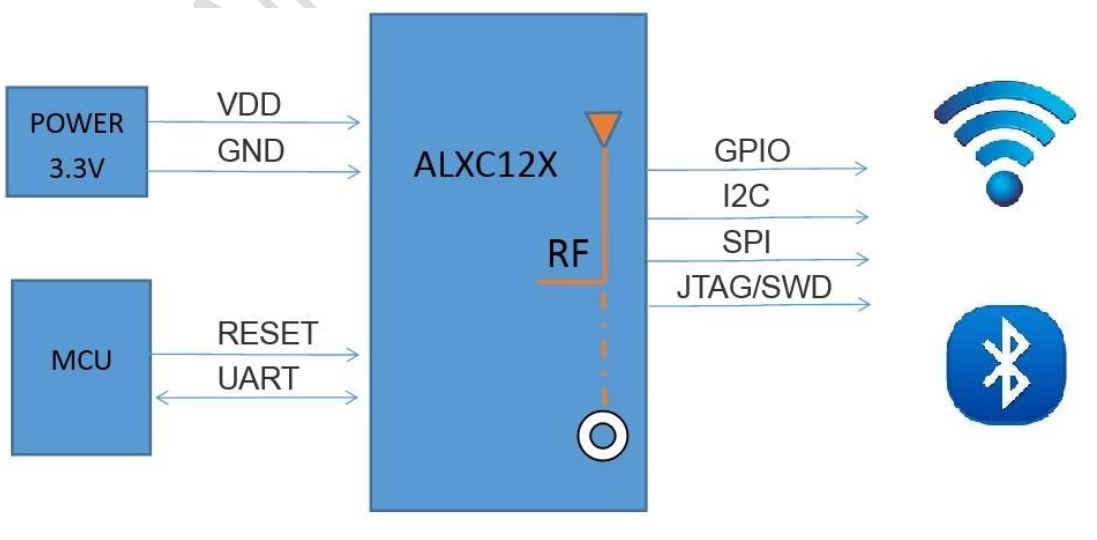

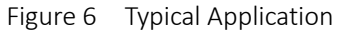

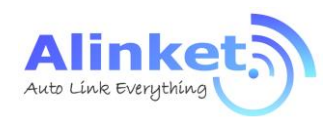

#### 2.3 Power

ALXC12B module default power is 3.3V, reference power circuit shown below. Please note that the power ripple should be controlled within 50mV.

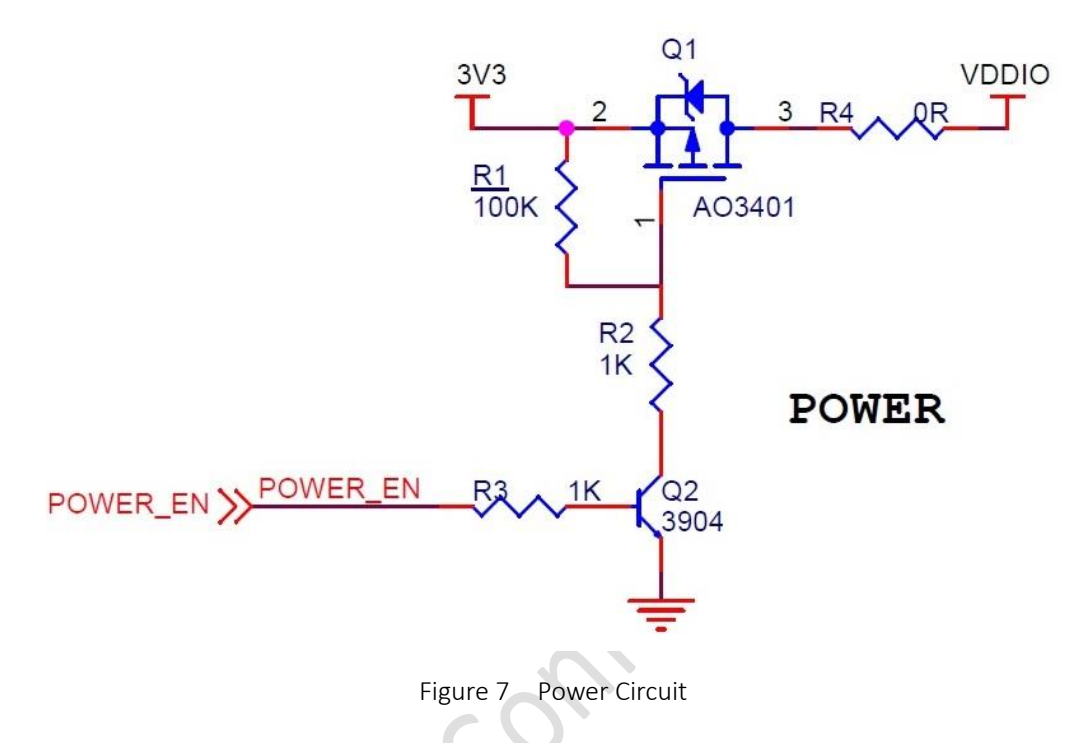

The power access to the VDDIO pin needs a filtering circuit shown below.

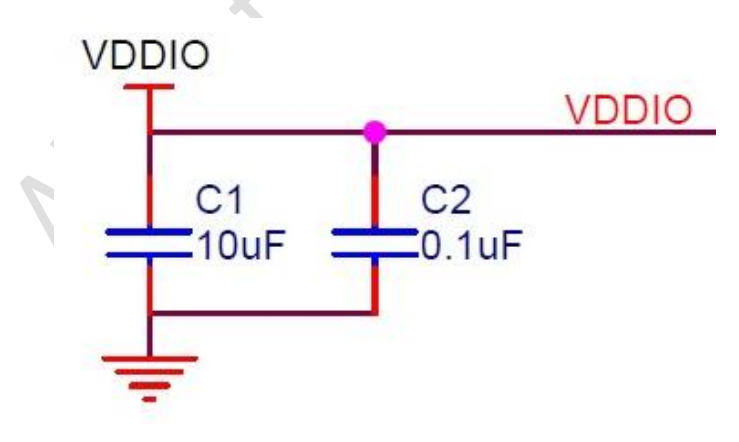

Figure 8 VDDIO Circuit

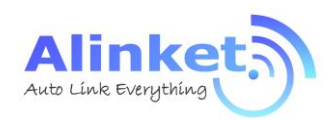

## 2.4 UART Interface

ALXC12B has one standard UART with a maximum data rate up to 6 Mbps. The default baud rate is 115,200 which can be configured by Alinket ACM (Alinket Control Messages) command.

The PINs for UART interface is: UART\_Tx/PIN 8, UART\_Rx/PIN 12, its reference circuit to a host MCU is shown below.

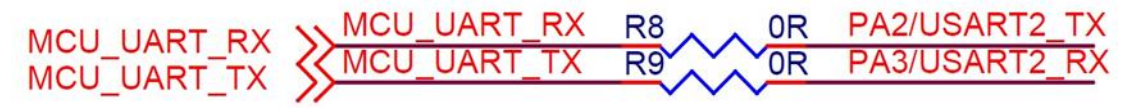

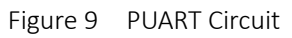

### 2.5 SPI Interface

The ALXC12B has one independent SPI interface. It can be either a master or a slave. It can communicate at up to minimum 25 Mbps to 50MHz.

The PINs for SPI interface is: SPI\_MOSI/PIN 4, SPI\_NSS/PIN 5, SPI\_CLK/PIN 6, SPI\_MISO/PIN 7, SPI reference circuit to MCU is shown below.

| MOLL SPL NSS | MCU_SPI_NSS    | R22 0R  | SPI1_NSS  |
|--------------|----------------|---------|-----------|
| MCU SPI CIK  | MCU_SPI_CLK    | R23, OR | SPI1_SCK  |
| MCU SPI_CLK  | K MCU SPI MISO | R24 OR  | SPI1 MISO |
| MCU SPI_MISO | MCU_SPI_MOSI   | R25 OR  | SPI1 MOSI |
| NCU_3PI_NU3  | /              |         |           |

Figure 10 SPI Circuit

### 2. 6 I2C Interface

I2C bus interfaces can operate in both master and slave modes. It can support the standard (up to 100 kHz) and fast (up to 400 kHz) modes. Its frequency can be increased up to 1 MHz.

The PINs for I2C interface is I2C\_SDA/PIN 5, I2C\_CSL/PIN 6. Reference circuit is shown below.

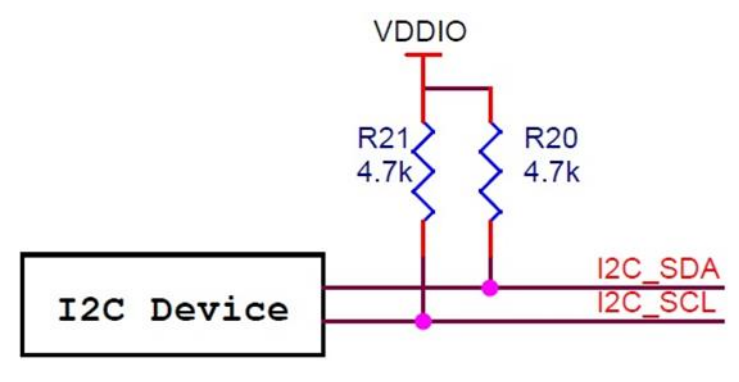

Figure 11 I2C Circuit

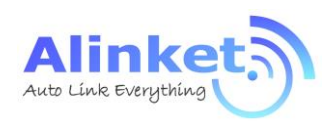

### 2. 7 ADC & GPIO

ALXC12B has 6 ADC and 16 GPIO interfaces. All of GPIO ports support programmable pull-up and pull-down resistors and can be directly connected. The ADC and GPIO are multiplexed & list below. Table 5 GPIO List

| No. | Pin# | Main function    | Alternate functions |
|-----|------|------------------|---------------------|
| 1   | 2    | GPIO1            | GPIO                |
| 2   | 4    | SPI1_MOSI        | GPIO                |
| 3   | 5    | SPI1_NSS         | GPIO/ADC            |
| 4   | 6    | SPI_SLK          | GPIO                |
| 5   | 7    | SPI_MISO         | GPIO                |
| 6   | 8    | USART_TX         | GPIO/ADC            |
| 7   | 9    | GPIO2            | ADC                 |
| 8   | 12   | USART_RX         | GPIO/ADC            |
| 9   | 17   | I2C_SCL          | GPIO                |
| 10  | 18   | I2C_SDA          | GPIO                |
| 11  | 19   | I2C_SMBA         | GPIO                |
| 12  | 22   | JTAG_Tdo         | GPIO                |
| 13  | 23   | JTAG_TDI/SPICont | GPIO                |
| 14  | 31   | GPIO3            | GPIO                |
| 15  | 36   | GPIO4            | ADC                 |
| 16  | 37   | GPIO5            | ADC                 |

#### 2.8 NRST

Under some circumstance, ALXC12B need to be reset to recovery its system. An external signal needs to be provide to the NRST of ALXC12B. NRST (PIN 13) reference circuit is shown below.

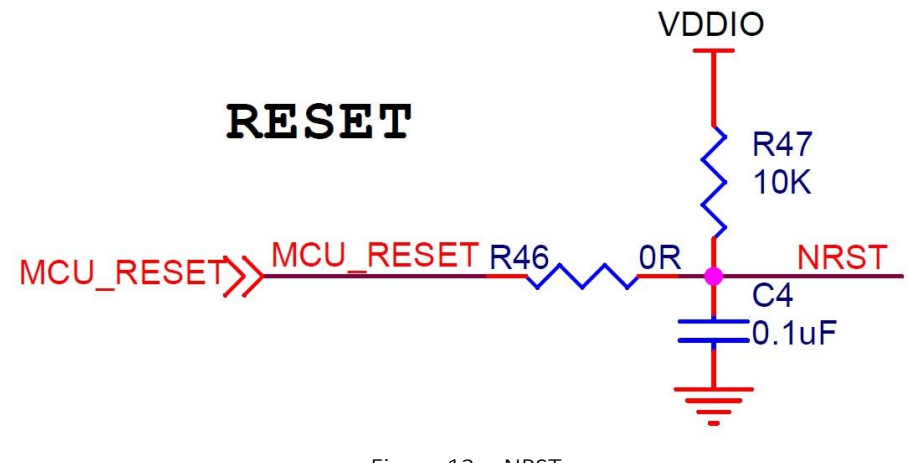

Figure 12 NRST

www.alinket.com E-mail: sales@alinket.com

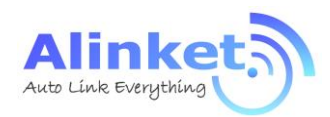

## 3. Software Design Guide

ALXC12B support two work modes: UART Transparent Mode and ACM Mode.

### 3. 1 UART Transparent Mode

ALXC12B supports serial interface transparent transmission mode when Bluetooth is not used. The benefits of this mode are a plug and play serial data port, and reduced user complexity. In this mode, the user should only configure the necessary parameters. After power on, the module can automatically connect to the default master.

If Bluetooth is used, only ACM mode is supported.

#### 3.2 ACM Mode

ACM (Alinket Controller Message) is a message system and protocol for the communications between customer host MCU and Alinket IoT controllers. It is developed by Alinket itself and is applicable to all Alinket controllers.

ACM system works with the host control interfaces between customer host MCU and Alinket controllers. The messages include host control commands, controller command response, and alarm events from Alinket controller as well.

Detailed message definition, the implementation of massage Flow Control and Power Save functions can be found in documents of *Alinket Controller Message Specification, Alinket Host Control Interface Guide* (\* Please contact your local Alinket sales office or distributors to get the related documents).

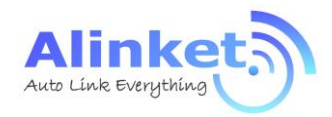

## 4. Test & Debug Manual

#### 4.1 Preparation

#### 4.1.1 Tools

#### 4.1.1.1 Hardware Tools

Hardware tools include ALXC12B module, EVK, PC, USB-to-Serial converter (TTL interface), Wi-Fi

AP, Wi-Fi AC.

Table 6 Hardware Tools

| No. | Tools                   | Note                                    | Quantity |  |
|-----|-------------------------|-----------------------------------------|----------|--|
| 1   | DC                      | Used for send/receive commands, connect | 1        |  |
| T   | PC                      | the module, OS: Win 8.0 or above        | Ţ        |  |
| 2   | ALXC12B EVK             | Perform Wi-Fi & Bluetooth functions     | 2        |  |
| 2   | Dupontling              | Connect from FT232 USB – UART Board     | 1        |  |
| 5   | Dupont Line             | to ALXC12BEVK                           | Ţ        |  |
| 4   | FT232 USB to UART Board | USB-to-Serial converter (TTL interface) | 2        |  |
| 5   | AP                      | Wi-Fi AP (Access Point)                 | 2        |  |
| 6   | AC                      | Wi-Fi AC (AP Controller)                | 1        |  |

#### 4.1.1.2 Software Tools

Software tools include PC (Win 8.0 or above), Serial Debugger Tool (UARTAssist), ACMTH, Alinket SocketRunner, Flashlink & RFCOMM.

Table 7 Software Tools

| No. | Tools        | Note                                        | Quantity |
|-----|--------------|---------------------------------------------|----------|
| 1   | ACMTH        | Alinket Controller Message Test Host        | /        |
| 2   | UartAssist   | UART send/receive commands tool             | /        |
| 3   | SocketRunner | Simulator a Server on PC                    | /        |
| 4   | Flashlink    | Network configuration (AP and Server)       | /        |
| E   |              | Alinket RFCOMM Test Host, it can send and   | /        |
| 5   | KFCOIVIIVI   | receive data between BT module and BT of PC | /        |

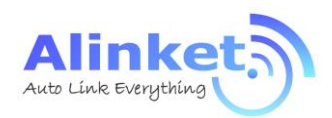

### 4.1.2 Evaluation Kit

Alinket provides the evaluation kit to let users to familiarize module and develop prototypes and dedicated software. Evaluation Kit normally work with a USB to UART convertor, which provide connection between PC and the EVK.

#### 4.1.2.1 ALXC12B EVK

ALXC12B EVK is shown below with its major function bloacks.

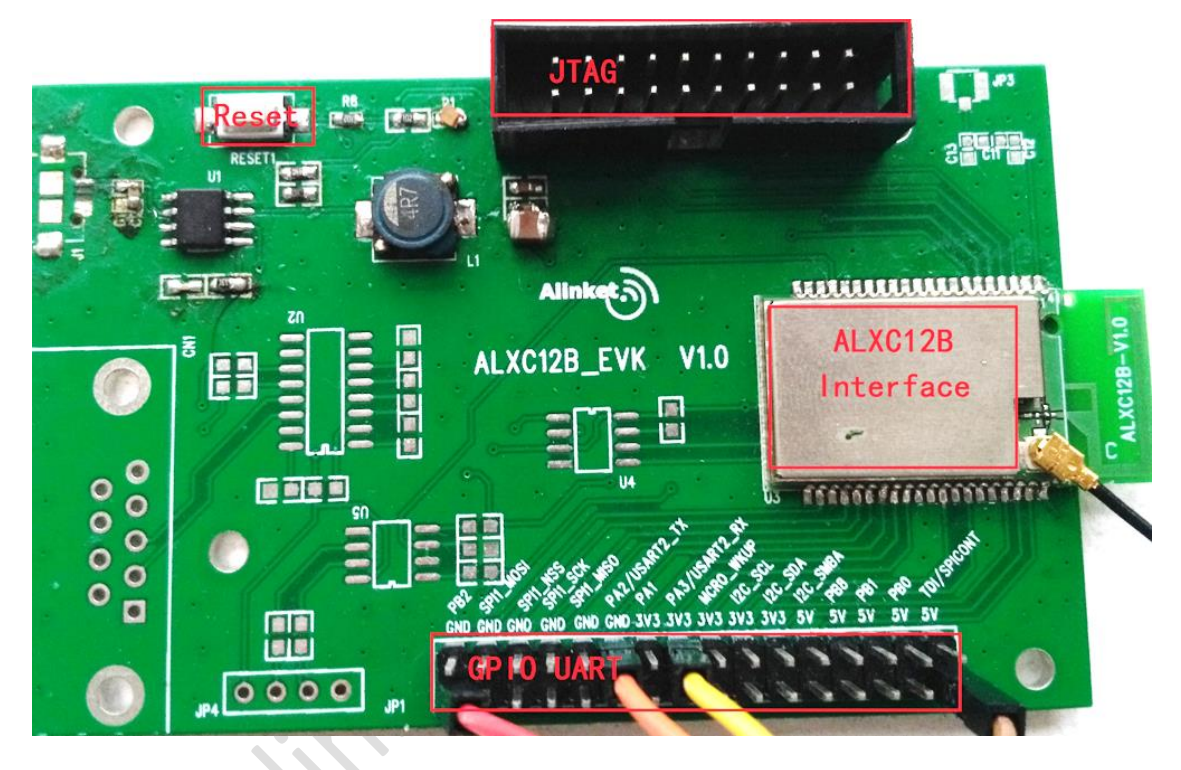

#### Figure 14 ALXC12**B** EVK

- > One micro-USB connector supporting USB interfaces and power supply (+5V)
- Direct +3.3V DC power supply via PINs
- A reset button to reset EVK
- > Two Key buttons to test GPIO function
- > Two LEDs to indicate two GPIO status
- A JTAG debug interface connector
- > A pad of the headers to access the I/O pins of ALXC12B
- > An ALXC12B controlller

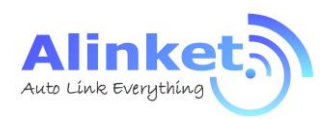

#### 4.1.2.2 USB to UART Convertor

The convertor is used for connecting between the EVK with PC. Its PIN definition is described below.

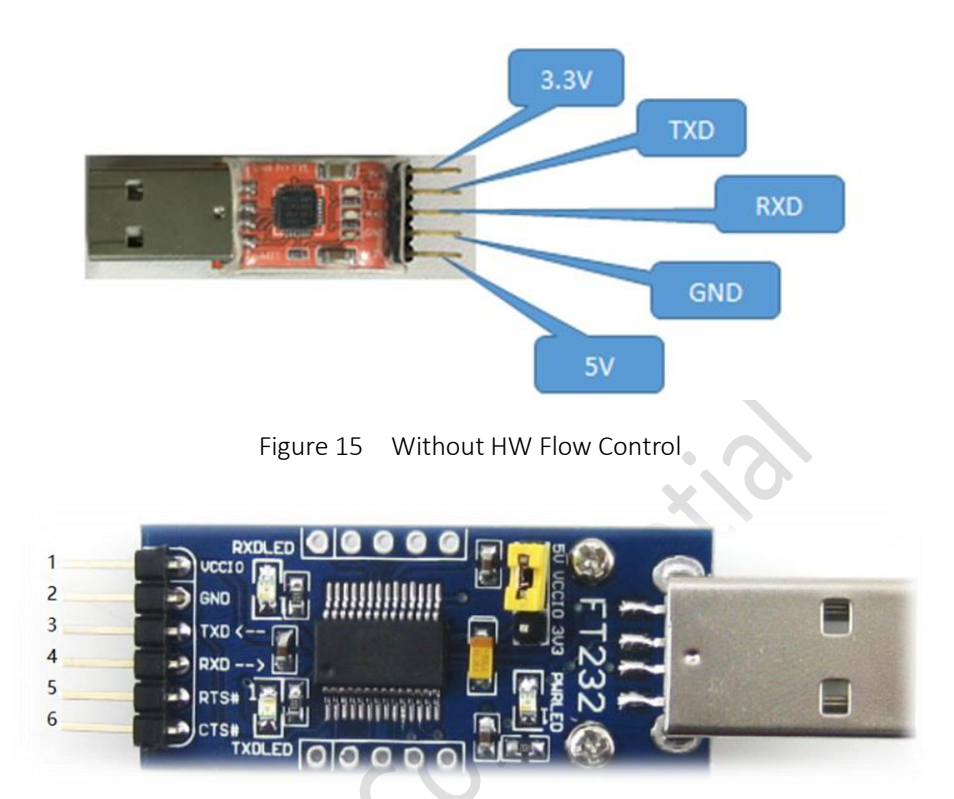

Figure 16 With HW Flow Control

| Table 8 | USB – UART Convertor PIN |  |
|---------|--------------------------|--|

| Pin# | Function |
|------|----------|
| 1    | VCCIO    |
| 2    | GND      |
| 3    | TXD      |
| 4    | RXD      |
| 5    | RTS      |
| 6    | CTS      |

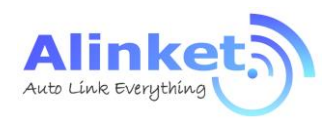

### 4.1.3 Set Up

Connect the EVK and PC (Host) with USB-to-Serial converter.

#### 4.1.3.1 Connection Diagram

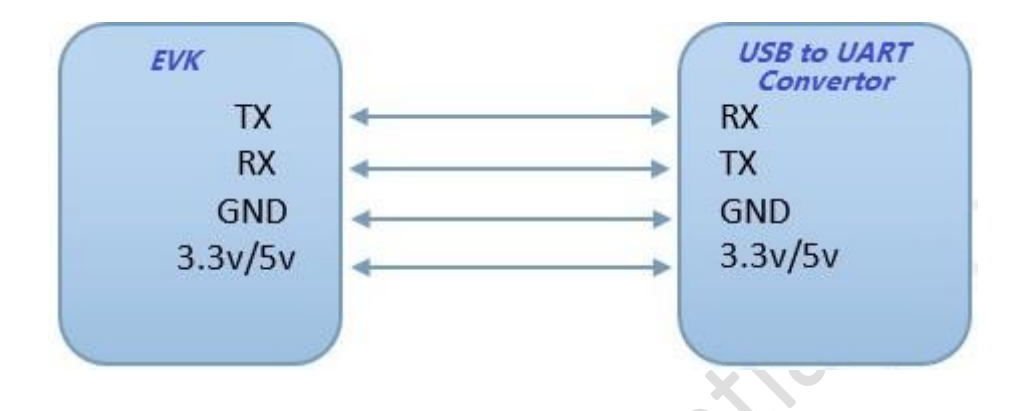

Figure 17 Connection Diagram – Without HW Flow Control

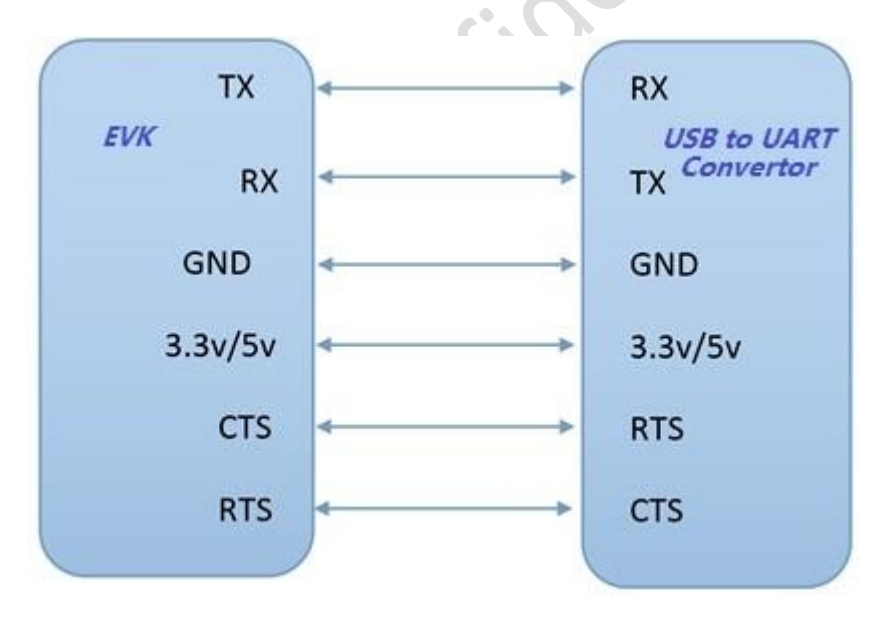

Figure 18 Connection Diagram – With HW Flow Control

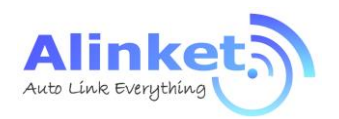

### 4.1.3.2 Connection Map

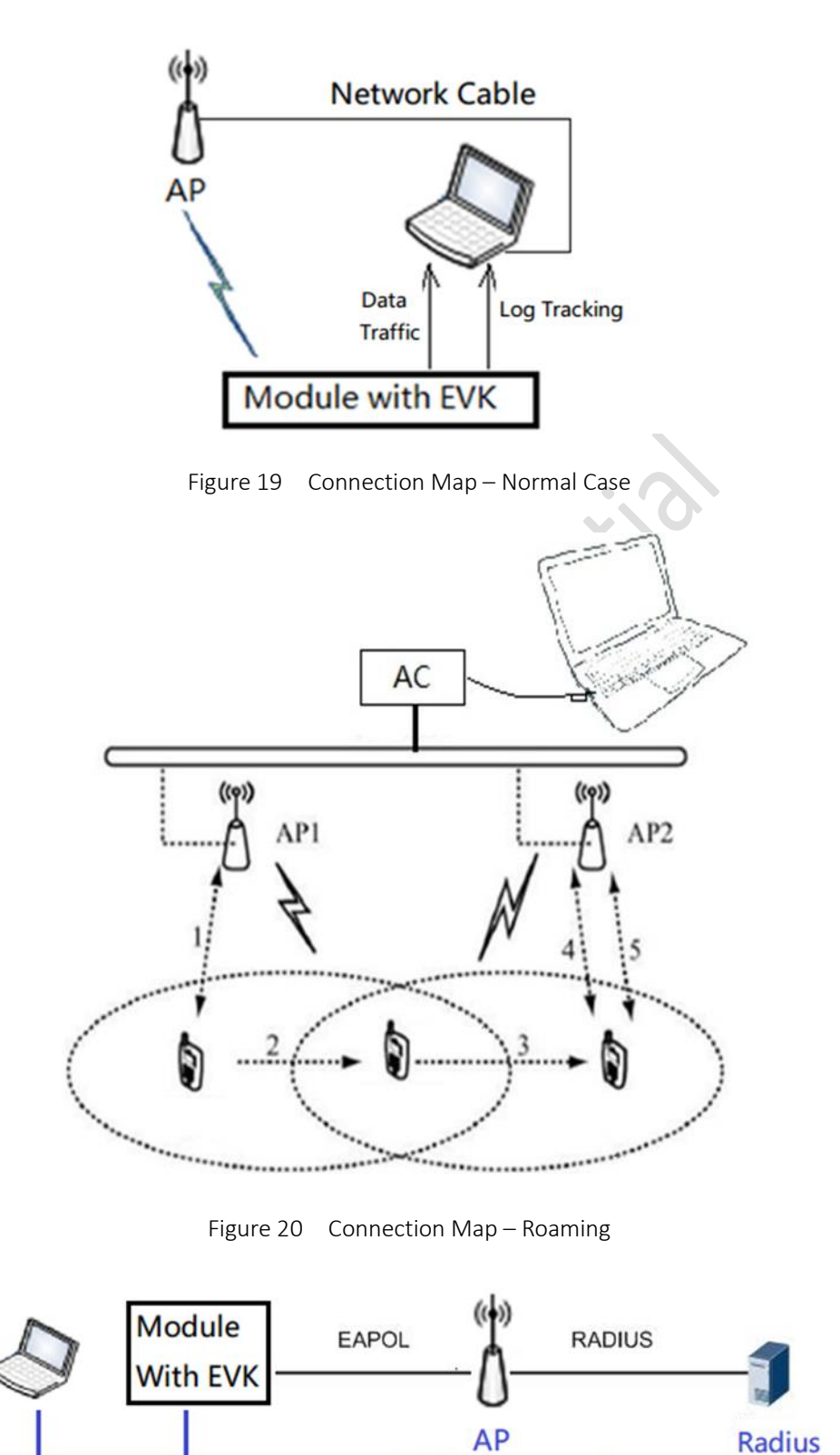

UART+ USB power

Figure 21 Connection Map - EAP

(EAP supported)

Alinket Technology Corp. All Rights Reserved.

<u>www.alinket.com</u> E-mail: <u>sales@alinket.com</u> Proprietary & Confidential Information 23

Server

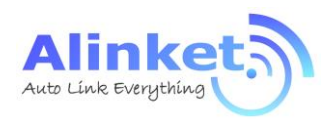

#### 4.2 Process Introduction

#### 4.2.1 Wi-Fi Transparent Mode

ALXC12B supports serial interface transparent transmission mode. Under transparent mode, users need only to configure the necessary parameters. After power on, the module can be connected to the master. TCP & UDP is common protocol for network connections.

#### 4.2.1.1 TCP

Step1. Set up a server on a computer attached to an AP.

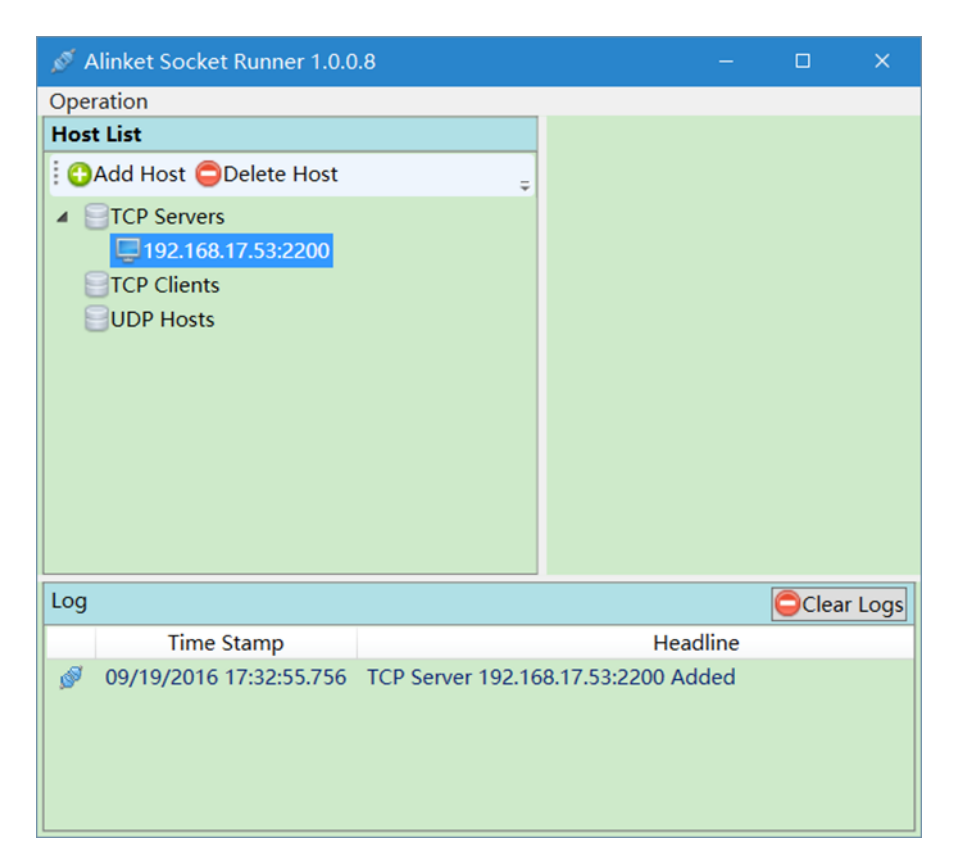

Figure 22 Set up a Server

Step2. Install Alinket Flashlink software on a mobile device, which can join the same AP as the computer.

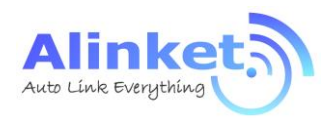

ALXC12B User Manual

Step3. Network configuration by using Flashlink software as shown below.

| AlinketSample.Ail                    | DKTransparent                             |              |    |  |
|--------------------------------------|-------------------------------------------|--------------|----|--|
| FlashLink                            | Management                                | Logcat       | Se |  |
| Allaket FlashL                       | linket<br>Ink Service Stop                |              |    |  |
| WiFI SSID                            | aetest                                    |              |    |  |
| WiFi Password                        |                                           |              |    |  |
| WiFi Security                        | WPA2 Mixed PS                             | sk           | -  |  |
| Server URL                           | tcp://192.168.11.                         | 197:40010    |    |  |
| Server Usernam                       | e                                         |              |    |  |
| Server Password                      | d                                         |              |    |  |
| AlinketWi<br>product, (<br>192.168.1 | FiDevice(Alin<br>)2:0A:F7:34:C<br>11.131) | ket<br>8:7F, |    |  |
| $\bigtriangledown$                   | 0                                         |              |    |  |

Figure 23 Network Configuration – Flashlink

Step4. WIFI SSID is the name of the AP that the computer attached to.

Step5. Server URL is the server IP and port number.

Step6. Stop/Start button will launch the "Flashlink" function.

Step7. When configuration is finished, click "Start" button, if flash link is successful, the module will automatically configured.

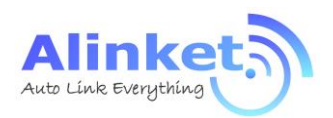

Step8. After the module connects to the server successfully, message can be exchanged between the computer and the module as shown in below figure.

| Operation         Host List       Operation         Operation       Image: Clear Statistics Clear Received Stop Sending         Image: Clear Statistics       Clear Statistics         Image: Clear Statistics       Image: Clear Statistics         Image: Clear Statistics       Image: Clear |     |
|----------------------------------------------------------------------------------------------------|-----|
| Host List     Operation       Operation     Image: Clear Statistics Clear Received Stop Sending       TCP Servers     Client: 192.168.17.65:59940                                                                                                    |     |
| Clear Statistics Clear Received Stop Sending     Clear Statistics 192.168.17.65:59940                                                                                                    |     |
| ▲                                                                                                    | ÷   |
| <ul> <li>Ipplay the lex value of both sent and received data</li> <li>Ipplay the lex value of both sent and received data</li> <li>Ipplay Time Stamp: Ipplay the received data time stamp</li> <li>Ipplay Data: Received Data</li> </ul>                                                                                                    | <   |
| Send Data Sytes Received: 0 Bytes Sent: 0                                                                                                    |     |
| Log                                                                                                    | ogs |
| Time Stamp Headline                                                                                                    |     |
| Ø 09/19/2016 17:32:55.756 TCP Server 192.168.17.53:2200 Added                                                                                                    |     |
| Ø 09/19/2016 17:34:40.037 TCP Client 192.168.17.65:59940 Connected to Server 192.168.17.53:                                                                                                    |     |

Figure 24 TCP Connected

#### 4.2.1.2 UDP

Step1. Set up a client on computer, configure the UDP setting.

Step3. Repeat step 2~7 in chapter 4.2. But server URL in step 3 should be udp://XXX.XXX.X.X:port number.

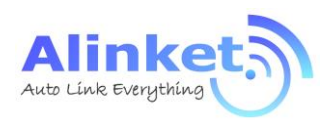

#### 4.2.2 ACM Mode for Wi-Fi

#### 4.2.2.1 ACMTH

ACMTH (ACM Test Host) is a tool for ACM test simulated as a host. It includes mainly 4 functions.

| R Alinket ACM Test Host 1.0.0               | ).86                                                                                                    |                                     | – 🗆 X                                                    |
|---------------------------------------------|----------------------------------------------------------------------------------------------------|-------------------------------------|----------------------------------------------------------|
| Operation Tools Help                        |                                                                                                    |                                     |                                                          |
| 🙊 Traffic Test 🚏 Show Serial                | Ports 🛞 Playback Editor 🥜 Hex String Edito                                                                                                    | or 🌍 OTA Server 😻 EAP Configura     | ation                                                    |
| Module Port                                 | Request Messages                                                                                                    | Message Sender                      |                                                          |
| Local port COM3:115200                      | -SYS-Get System Info 0x02                                                                                                    | Request Response                    |                                                          |
| Local port COM92:115200                     | -SYS-Software Reset 0x01                                                                                                    | Version                             |                                                          |
| Local port COM18:115200                     | -SYS-Set Checksum Type 0x03                                                                                                    | Version                             |                                                          |
|                                             | -SYS-Get Checksum Type 0x04                                                                                                    | Version                             | 2                                                        |
|                                             | -SYS-Set Flow Control 0x05                                                                                                    | Reseved                             |                                                          |
|                                             | -SYS-Get Flow Control 0x06                                                                                                    | Confirmation flag                   | 0                                                        |
|                                             | -SYS-Set Log Level 0x07                                                                                                    | Message ID                          | 1                                                        |
|                                             | -SYS-Get Log Level 0x08                                                                                                    | Op Code 🔒                           | Response                                                 |
|                                             | -SYS-Set Power Save Configuration                                                                                                    | Length 🔒                            | 169                                                      |
|                                             | -SYS-Get Power Save Configuration on                                                                                                    | Value                               | Branch Response System Management                        |
|                                             | SVS Get Hart Baud Rate 0.08                                                                                                    | Branch <classifier></classifier>    | System Management                                        |
|                                             | -SYS-Enter Lingrade Mode e.co                                                                                                    | Leaf                                | System Management Response Leaf Attribute Get Sy         |
|                                             | -SYS-Enter Flash Link Mode OxOE                                                                                                    | Leaf <classifier></classifier>      | Get System Information                                   |
|                                             | -SYS-Get Flash Link Info DODF                                                                                                    | Manufacture Length                  | 7                                                        |
|                                             | -WIFI-Wifi On 0x00                                                                                                    | Manufacture                         | 41 6C 69 6E 6B 65 74 00 00 00 00 00 00 00 00             |
|                                             | -WIFI-Wifi Off 0x01                                                                                                    | Product Los ath                     |                                                          |
|                                             | -WIFI-Wifi Join 0x02                                                                                                    | Product Length                      | ° 3                                                      |
|                                             | -WIFI-Wifi Leave 0x03                                                                                                    | < Product                           | 41 4C 58 43 32 58 00 00 00 00 00 AI                      |
| CAdd CDelete                                | ALL                                                                                                    |                                     | 🙊 Send                                                   |
| Message Log                                 |                                                                                                    |                                     | 🟥 🗸 Auto Scrolling 💥 Clear                               |
| Time Stamp                                  | UART                                                                                                    | Message C                           | Content                                                  |
| ➡ 09-19-2016 10:57:46.436                   | Local port COM3:115200 <request>0b 20</request>                                                                                                    | 01 20 00 01 02 00                   |                                                          |
| <ul> <li>09-19-2016 10:57:46.536</li> </ul> | Local port COM3:115200 <response-succe< td=""><td>ess&gt;0b 20 01 30 a9 01 02 07 41 6c 6</td><td>9 6e 6b 65 74 00 00 00 00 00 00 00 00 00 00 06 41 4<br/>4</td></response-succe<> | ess>0b 20 01 30 a9 01 02 07 41 6c 6 | 9 6e 6b 65 74 00 00 00 00 00 00 00 00 00 00 06 41 4<br>4 |
| Status: Idle   Total: 2   Reques            | st: 1   Response: 1   Indication: 0   Confirmatio                                                                                                    | n: 0                                | OK                                                       |

Figure 25 ACMTH Function Blocks

Part 1: Show different function which can set module in different status.

Part 2: Each function in part1 have child configuration.

Part 3: Execute the current setting or get message from module.

Part 4: Show the send and receive message.

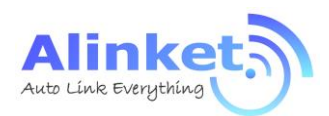

#### 4.2.2.2 Configuration Process

Users can send ACM commands to module for executions such as ON or OFF WIFI, Join or Leave AP and so on. It is described below on how to use ACM tool to send command. Detailed commands please refer to AN\_ACM\_User Manual.

Step1. Connect EVK and PC with USB-to-Serial

Step2. Open ACMTH

Step3. Click "Add" to add port in "Module Port" (Double click/right click port to open or close port)

| Operatic<br>Trafi<br>Module | on Tools Help<br>ffic Test 🚏 Show Serial Ports 🖲 Playback Editor 🥜 Hex String I<br>Port                                                   | Editor |
|-----------------------------|----------------------------------------------------------------------------------------------------|--------|
|                             | ✓ Pick a Serial Port     ×       Built-In Serial Port Serial Port via TCP     USB Dongle       COM Port     3       ②     3       ③     3 |        |
|                             | () CK Cancel                                                                                                    |        |

Figure 26 Add Serial Port in ACMTH

Step4. Choice message you want to send in "Request Messages"

Step5. Clink "Send" button. If Send message successful, tool can get response from module

| Iodule Port               |                | Request Messages                                                                                                    | Message Sender                    |                                                       |  |  |
|---------------------------|----------------|----------------------------------------------------------------------------------------------------|-----------------------------------|-------------------------------------------------------|--|--|
| Local port C              | DM3:115200     | -SYS-Get System Info 0x02                                                                                                    | Request Response                  |                                                       |  |  |
| General port COM92:115200 |                | -SYS-Software Reset 0x01                                                                                                    | Version                           |                                                       |  |  |
| Local port COM18:115200   |                | -SYS-Set Checksum Type 0x03                                                                                                    | Version                           |                                                       |  |  |
|                           |                | -SYS-Get Checksum Type 0x04                                                                                                    | Version                           | 1                                                     |  |  |
|                           |                | -SYS-Set Flow Control 0x05                                                                                                    | Reseved                           | 0                                                     |  |  |
|                           |                | -SYS-Get Flow Control 0x06                                                                                                    | Confirmation flag                 | 0                                                     |  |  |
|                           |                | -SYS-Set Log Level 0x07                                                                                                    | Message ID                        | 1                                                     |  |  |
|                           |                | -SYS-Get Log Level 0x08                                                                                                    | Op Code                           | Response                                              |  |  |
|                           |                | -SYS-Set Power Save Configuration Doc                                                                                                    | Length                            | 169                                                   |  |  |
|                           |                | -SYS-Get Power Save Configuration Date                                                                                                    | Value                             | Reanch Personne System Management                     |  |  |
|                           |                | -SYS-Set Uart Baud Rate 0x08                                                                                                    |                                   |                                                       |  |  |
|                           |                | -SYS-Get Uart Baud Rate DKOC                                                                                                    | Branch <classifier></classifier>  | System Management                                     |  |  |
|                           |                | -SYS-Enter Upgrade Mode 0x00                                                                                                    | Leaf                              | System Management Response Leaf Attribute Get System  |  |  |
|                           |                | -SYS-Enter Flash Link Mode DADE                                                                                                    | Leaf <classifier></classifier>    | Get System Information                                |  |  |
|                           |                | -SYS-Get Flash Link Info DADE                                                                                                    | Manufacture Length                | 7                                                     |  |  |
|                           |                | -WIFI-Wifi On 0x00                                                                                                    | Manufacture                       | 41 6C 69 6E 6B 65 74 00 00 00 00 00 00 00 00 00 A     |  |  |
|                           |                | -WIFI-Wifi Off 0x01                                                                                                    | Product Length                    | 6                                                     |  |  |
|                           |                | -WIFI-Wifi Join 0x02                                                                                                    | Product                           | 41 40 58 42 22 58 00 00 00 00 00 00 00 00 00 00 00 31 |  |  |
|                           |                | -WIFI-Wifi Leave 0x03                                                                                                    | <                                 | >                                                     |  |  |
| Add                       | Delete         | ALL                                                                                                    | v 🔗 Send                          |                                                       |  |  |
| essage Log                |                | -1                                                                                                    | J h                               | Auto Scrolling XCle                                   |  |  |
| Time                      | e Stamp        | UART                                                                                                    | Message                           | Content                                               |  |  |
| 09-19-201                 | 6 10:57:46.436 | Local port COM3:115200 <request>0b 20</request>                                                                                                    | 01 20 00 01 02 00                 |                                                       |  |  |
| 09-19-201                 | 6 10:57:46.536 | Local port COM3:115200 <response-succ< td=""><td>ess&gt;0b 20 01 30 a9 01 02 07 41 6c</td><td>š9 бе бb б5 74 00 00 00 00 00 00 00 00 00 00 06 41 4</td></response-succ<> | ess>0b 20 01 30 a9 01 02 07 41 6c | š9 бе бb б5 74 00 00 00 00 00 00 00 00 00 00 06 41 4  |  |  |

Figure 27 ACM Operation

Alinket Technology Corp. All Rights Reserved.

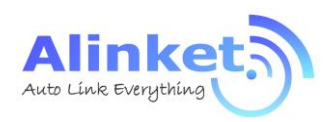

#### 4.2.2.3 Roaming

Step1: setup test environment as below:

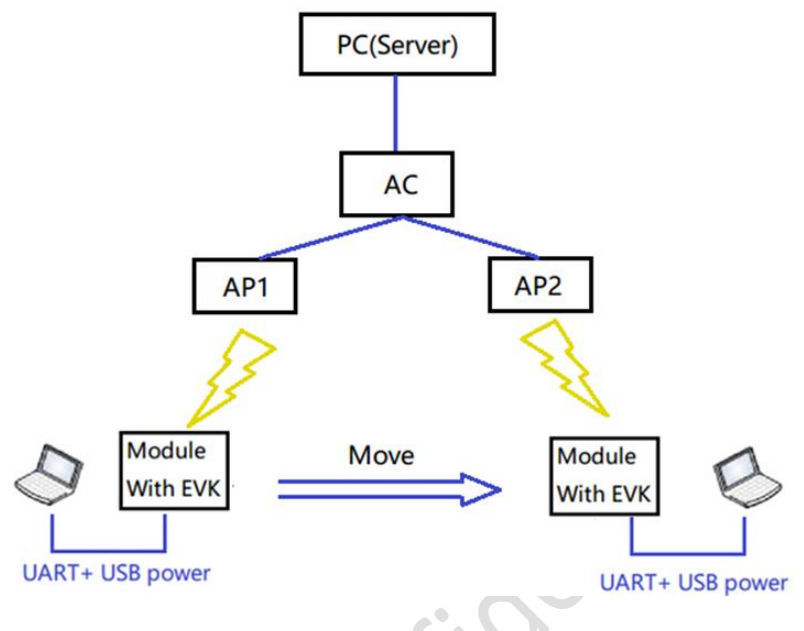

Figure 28 Roaming Setup

Note: The SSID and password of AP1 and AP2 must be the same.

Step2: Start TCP or UDP traffic between module and server

Step3: Check AP info and RSSI by ACM command "Get AP Information"

| Request Messages                           | Message     | Sender                                                        |                                                 |  |  |  |  |  |  |  |
|--------------------------------------------|-------------|---------------------------------------------------------------|-------------------------------------------------|--|--|--|--|--|--|--|
| -WIFI-Wifi Off 0x01                        | <br>Request | Response                                                      |                                                 |  |  |  |  |  |  |  |
| -WIFI-Wifi Join 0x02                       | Leaf        |                                                               | Wifi Managament Perpansa Loof Attribute C       |  |  |  |  |  |  |  |
| -WIFI-Wifi Leave 0x03                      | Leai        | 6                                                             | win Management Response Lear Attribute C        |  |  |  |  |  |  |  |
| -WIFI-Set Country Code 0x04                | Le          | at <classifier< th=""><th>&gt; Get Ap Info</th></classifier<> | > Get Ap Info                                   |  |  |  |  |  |  |  |
| -WIFI-Get Country Code 0x05                | Re          | eturn Code                                                    | Success                                         |  |  |  |  |  |  |  |
| -WIFI-Scan Wifi Networks 0x06              | Ss          | id Length                                                     | 8                                               |  |  |  |  |  |  |  |
| -WIFI-Get AP Information 0x08              | Ss          | id                                                            | 71 61 5F 74 65 73 74 32 00 00 00 00 00 00 00 00 |  |  |  |  |  |  |  |
| -WIFI-Get Sta Status 0x09                  |             |                                                               |                                                 |  |  |  |  |  |  |  |
| -WIFI-Set Roaming Control 0x08             | Bs          | sid                                                           | 24696816B82D                                    |  |  |  |  |  |  |  |
| -WIFI-Get Roaming Control 0x0C             | Se          | curity Code                                                   | Wpa2_Mixed_Psk                                  |  |  |  |  |  |  |  |
| -WIFI-Set Wifi Band 0x0D                   | Ba          | and Type                                                      | Default                                         |  |  |  |  |  |  |  |
| -WIFI-Get Wifi Band OxOE                   | Rs          | si                                                            | -34                                             |  |  |  |  |  |  |  |
| -WIFI-Set Wifi Sleep Parameter OxOF        | C           | annel                                                         | 7                                               |  |  |  |  |  |  |  |
| -WIFI-Get Wifi Sleep Parameter 0x10        | Charless    |                                                               |                                                 |  |  |  |  |  |  |  |
| -WIFI-Get Wifi Mac Address <sub>0x11</sub> | Спескѕи     | m                                                             | 0                                               |  |  |  |  |  |  |  |
| -WIFI-Setup AP Mode 0x12                   | <           |                                                               | >                                               |  |  |  |  |  |  |  |
| WIFI                                       |             |                                                               | 👰 Send                                          |  |  |  |  |  |  |  |
|                                            |             |                                                               | 🔠 🔽 Auto Scrolling 💥 Cle                        |  |  |  |  |  |  |  |

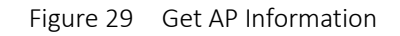

Step4: Set roaming parameters.

| Request Messages               | Message Sender |     |
|--------------------------------|----------------|-----|
| -WIFI-Wifi Leave 0x03          | Request Respon | nse |
| -WIFI-Set Country Code 0x04    | NeedConfirm    |     |
| -WIFI-Get Country Code 0x05    | NeedConfirm    |     |
| -WIFI-Scan Wifi Networks 0x06  | Trigger        | -70 |
| -WIFI-Get AP Information 0x08  | Delta          | 5   |
| -WIFI-Get Sta Status 0x09      | Period         | 10  |
| -WIFI-Set Roaming Control 0x08 |                |     |
| -WIEL-Get Roaming Control and  |                |     |

Figure 30 Set Roaming Parameters

| Table 9 | <b>Roaming Parameters</b> |
|---------|---------------------------|
|---------|---------------------------|

| Parameter | Value      | Unit   |
|-----------|------------|--------|
| Trigger   | -1 to -100 | dBm    |
| Delta     | 1 to 100   | dBm    |
| Period    | 1 to 100   | Second |

Ket

Step5: Move the module from the coverage of AP1 to AP2, check the BSSID and RSSI of AP2.

Note: A successful roaming must

1) IP address of module won't change.

2) Traffic won't stop.

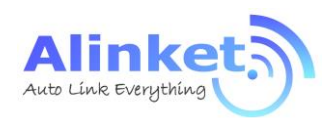

#### 4.2.2.4 EAP

Step1. Open port with baud rate as SW default

Step2. Click "EAP Configuration" tool in ACM tool and configure it as follows

| 😻 EAP Configuration - Local port COM3:115200 |          |  |  |  |  |  |  |
|----------------------------------------------|----------|--|--|--|--|--|--|
| General Config                               |          |  |  |  |  |  |  |
| Phase1 Method                                | Реар     |  |  |  |  |  |  |
| Phase2 Method                                | Gtc      |  |  |  |  |  |  |
| Authentication Id                            | testuser |  |  |  |  |  |  |
| Password                                     | testpw   |  |  |  |  |  |  |
| Anonymous Id                                 |          |  |  |  |  |  |  |
|                                              |          |  |  |  |  |  |  |

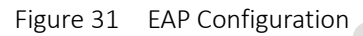

Note: Phase1 Method must be "PEAP"; Phase2 Method can be "GTC" or "MsChapV2"; Authentication ID and Password is defined by Radius server.

Step3: Send "WIFI on" message;

Step4: Fill in destination AP SSID, and set security as "Wpa2\_8021X\_Eap\_Secure", leave password as blank, then send "WIFI Join" message.

| Request Messages               | Message Sender   |                       |
|--------------------------------|------------------|-----------------------|
| -WIFI-Wifi On 0x00             | Request Response |                       |
| -WIFI-Wifi Off 0x01            | NeedConfirm      |                       |
| -WIFI-Wifi Join 0x02           |                  |                       |
| -WIFI-Wifi Leave 0x03          | Ssid             | EAP_2.40              |
| -WIFI-Set Country Code 0x04    | Code             | Wpa2_8021x_Eap_Secure |
| -WIFI-Get Country Code 0x05    | Password         |                       |
| -WIFI-Scan Wifi Networks 0x06  | Channel          | 0                     |
| -WIFI-Get AP Information 0x08  | BssType          | Default               |
| -WIFI-Get Sta Status 0x09      | Rand             | Default               |
| -WIFI-Set Roaming Control 0x08 | Daliu            | Deladit               |
| -WIFI-Get Roaming Control 0x0C | Bssid            | 00000000000           |
|                                |                  |                       |

WIEL Cot Wifi Band a an

Figure 32 Wi-Fi Join for EAP

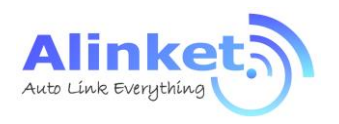

#### 4.2.3 ACM Mode for BT

#### EVK to PC 4.2.3.1

Step1: ALXC12B EVK connects to the USB port of your PC and gets this EVK COM port (COM3) from Device Manager of PC.

✓ ∰ 端口 (COM 和 LPT) Silicon Labs CP210x USB to UART Bridge (COM3)

Step2: Open ACMTH tool and send "WIFI on" command.

| Ope | ration Too  | ls Help<br>🗐 Shaw Sarial | Parts 🛞 Dlauback Editor | 🦉 Hay String Edite                                                                                                    |                         | EAD Configuration |    |                |      |          |
|-----|-------------|--------------------------|-------------------------|----------------------------------------------------------------------------------------------------|-------------------------|-------------------|----|----------------|------|----------|
| Mod | iule Port   | Tr Show Serial           | Request Messages        | <ul> <li>Hex String Edito</li> </ul>                                                                                             | Message Sender          | EAP Configuration |    |                |      |          |
| Ŷ۵  | ocal port C | DM3:115200               | -WIFI-Wifi On 0x00      | ^                                                                                                    | Request Respons         | ;e                |    |                |      |          |
|     |             |                          | -WIFI-Wifi Off 0x01     |                                                                                                    | Version                 | ACM Version       |    |                |      | ^        |
|     |             |                          | -WIFI-Wifi Leave 0x03   |                                                                                                    | Version                 | 1                 |    |                |      | <b>*</b> |
|     |             |                          | -WIFI-Set Country Code  | 2 0x04                                                                                                    | Reseved                 | 0                 |    |                |      | *        |
|     |             |                          | -WIFI-Get Country Cod   | e 0x05                                                                                                    | Confirmation f          | 0                 |    |                |      | <b>A</b> |
|     | 🔁 Add       | Oelete                   | WIFI                    | v                                                                                                    |                         | d                 |    |                |      |          |
| Mes | sage Log    |                          |                         |                                                                                                    |                         |                   | 68 | ✓ Auto Scrolli | ng 🔰 | Clear    |
|     | Tim         | e Stamp                  | UART                    |                                                                                                    |                         | Message Content   |    |                |      |          |
| ⇒   | 09-27-201   | 6 19:02:30.297           | Local port COM3:115200  | <request>0b 20</request>                                                                                                    | 05 20 00 02 00 00       |                   |    |                |      |          |
| ÷   | 09-27-201   | 6 19:02:32.162           | Local port COM3:115200  | <response-succe< td=""><td>ss&gt;0b 20 05 30 01 02</td><td>2 00 00 00</td><td></td><td></td><td></td><td></td></response-succe<> | ss>0b 20 05 30 01 02    | 2 00 00 00        |    |                |      |          |
|     |             |                          |                         |                                                                                                    | $\langle \cdot \rangle$ |                   |    |                |      |          |

Step3: After Wi-Fi On successfully, send "BT On" command.

| 🗖 Alinket ACM Test Host 1. | .0.89                        |                                                                                                    |            |                 |                 |
|----------------------------|------------------------------|----------------------------------------------------------------------------------------------------|------------|-----------------|-----------------|
| Operation Tools Help       |                              |                                                                                                    |            |                 |                 |
| 🕅 Traffic Test 🐺 Show Seri | al Ports 🝥 Playback Editor , | 🥖 Hex String Editor                                                                                    | r 🌍 OTA S  | Server 💛 EAP (  | Configuration   |
| Module Port                | <b>Request Messages</b>      |                                                                                                    | Message    | Sender          |                 |
| Local port COM3:115200     | -BT-Bt On 0x00               | ^                                                                                                    | Request    | Response        |                 |
|                            | -BT-Bt Off 0x01              |                                                                                                    | Version    |                 |                 |
|                            | -BT-Set Bt Address 0x02      |                                                                                                    | version    |                 |                 |
|                            | -BT-Get Bt Address 0x03      | 3                                                                                                    | Versio     | on              | 1               |
|                            | -BT-Set BT Advertisem        | ent Tx Power                                                                                           | Resev      | ved             | 0               |
|                            |                              | `                                                                                                    | Confi      | rmation flag    | n               |
| 🗘 Add 🔅 Delete             | BT                           | v                                                                                                    |            |                 | 🙊 Send          |
| Message Log                |                              |                                                                                                    |            |                 | 68              |
| Time Stamp                 | UART                         |                                                                                                    |            | M               | lessage Content |
| ⇒ 09-27-2016 19:08:04.44   | Local port COM3:115200       | <request>0b 20 0</request>                                                                             | 7 20 00 02 | 00 00           |                 |
| 🗢 09-27-2016 19:08:06.31   | / Local port COM3:115200     | <response-succes< td=""><td>ss&gt;0b 20 0</td><td>7 30 01 02 00 0</td><td>0 00</td></response-succes<> | ss>0b 20 0 | 7 30 01 02 00 0 | 0 00            |
| → 09-27-2016 19:08:09.72   | 2 Local port COM3:115200     | <request>0b 20 0</request>                                                                             | 8 20 00 04 | 00 00           |                 |
| ← 09-27-2016 19:08:09.74   | Local port COM3:115200       | <response-succes< td=""><td>ss&gt;0b 20 0</td><td>8 30 01 04 00 0</td><td>0 00</td></response-succes<> | ss>0b 20 0 | 8 30 01 04 00 0 | 0 00            |

Figure 34 BT On

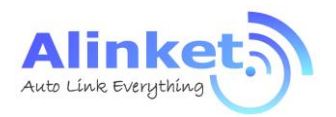

Step4: Setting BT mode to "slave " and send "set BT Mode" on ACMTH tool.

Step5: Connect with PC Bluetooth, Click "win10"---"setting"—"device"---"Bluetooth" and pair corresponding device in list.

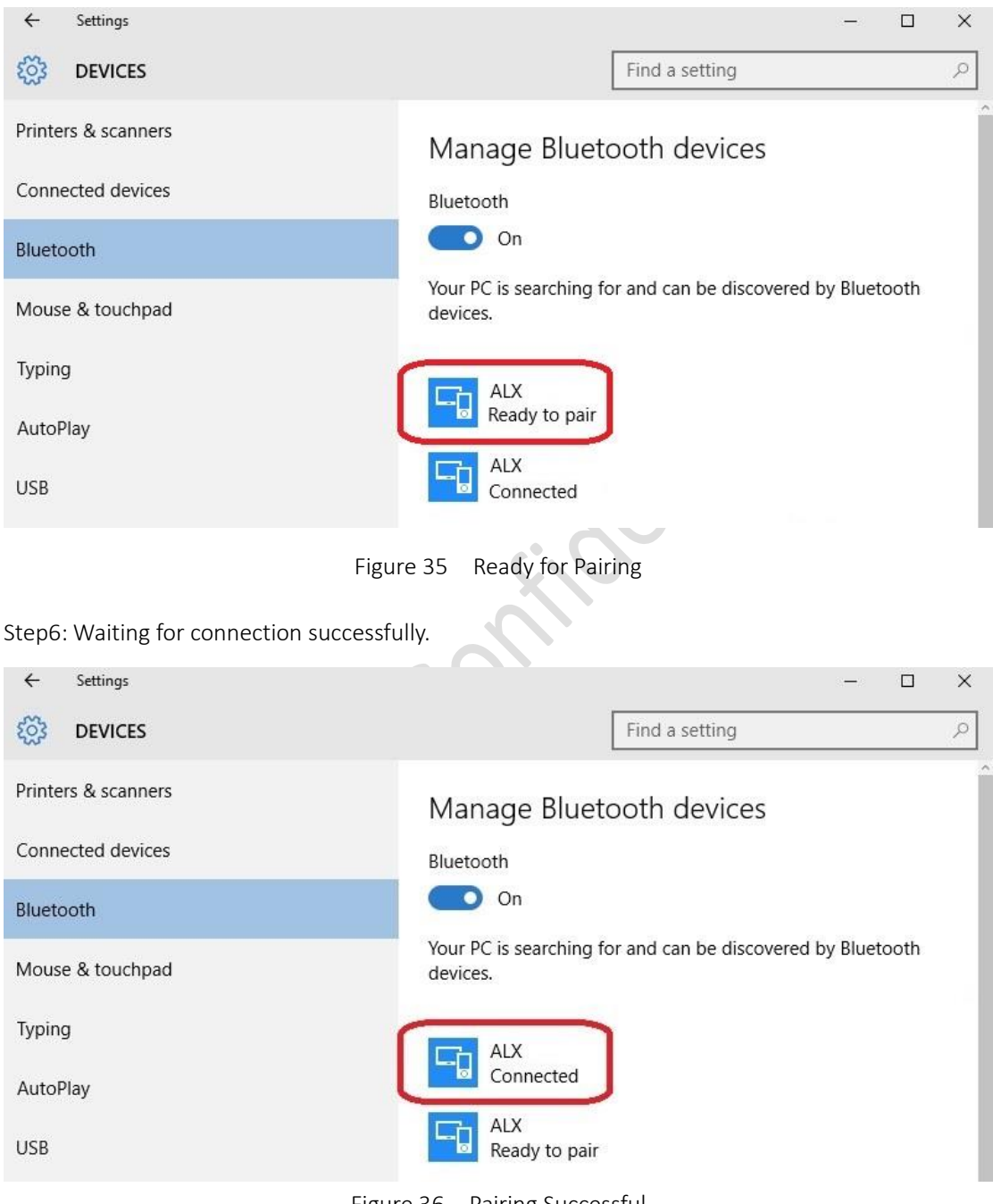

Figure 36 Pairing Successful

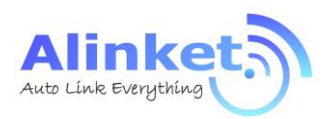

ALXC12B User Manual

Step7: Open Alinket RFCOMM Test Host tool, chose corresponding device and click "connect"

| ≡ Alink     | et RFCOMM Te             | st Tool |       |        |   |               |     | 2    |          |       | × |
|-------------|--------------------------|---------|-------|--------|---|---------------|-----|------|----------|-------|---|
|             | Alinket RFCOMM Test Host |         |       |        |   |               |     |      |          |       |   |
| Refresh     | Connect                  | Discon  | nect  |        |   |               |     |      |          |       |   |
| AL          | X                        |         | Frame | Count: | 1 | Interval(ms): | 100 | Fram | e Lengtl | n: 10 | 0 |
| (43:34:1B:0 | 0:1F:AC)                 |         |       |        |   |               |     |      |          |       |   |
|             |                          |         |       |        |   |               |     |      |          |       |   |

Figure 37 Connecting through RFCOMM

Step8: ALXC12B should receive a message indicating that the connecting was successful.

| Module Port            |               |              | Request Messages                        |                                                                                                    | Message Sender          |                            |  |  |  |  |
|------------------------|---------------|--------------|-----------------------------------------|----------------------------------------------------------------------------------------------------|-------------------------|----------------------------|--|--|--|--|
| Cocal port COM3:115200 |               |              | -BT-Bt On 0x00                          | ^                                                                                                    | Request Response        |                            |  |  |  |  |
|                        |               |              | -BT-Bt Off DeD1                         |                                                                                                    |                         |                            |  |  |  |  |
|                        |               |              | -BT-Set Bt Address 0x02                 |                                                                                                    | Version                 | 1                          |  |  |  |  |
|                        |               |              | -BT-Get Bt Address 0:03                 |                                                                                                    | Reseved                 | 0                          |  |  |  |  |
|                        |               |              | .RT.Sot RT Advorticom                   | ant Ty Dower                                                                                                    | Confirmation flag       | 0                          |  |  |  |  |
| OAdd ODelete BT        |               |              | BT                                      | v                                                                                                    |                         | 🙊 Send                     |  |  |  |  |
| Mes                    | sage Log      |              |                                         |                                                                                                    |                         | 68                         |  |  |  |  |
|                        | Time          | Stamp        | UART                                    |                                                                                                    |                         | Message Content            |  |  |  |  |
|                        | 09-27-2016    | 19:11:48.588 | Local port COM3:115200                  | <request>0b 20</request>                                                                                        | 0e 20 00 04 09 00       |                            |  |  |  |  |
| -                      | 09-27-2016    | 19:11:48.665 | Local port COM3:115200                  | <response-succe< td=""><td>ss&gt;0b 20 00 30 09 04 09</td><td>00 07 38 35 58 2d 4a 54 4d</td></response-succe<> | ss>0b 20 00 30 09 04 09 | 00 07 38 35 58 2d 4a 54 4d |  |  |  |  |
| Î                      | 09-27-2016    | 19:13:35.327 | Local port COM3:115200                  | <indication>0b 2</indication>                                                                                   | 0 00 10 01 01 00 00 00  |                            |  |  |  |  |
| -                      | 09-27-2016    | 19:13:40.047 | Local port COM3:115200                  | <request>0b 20</request>                                                                                        | of 20 00 04 00 00       |                            |  |  |  |  |
| -                      | 09-27-2016    | 19:13:40.065 | Local port COM3:115200                  | <response-succe< td=""><td>ss&gt;0b 20 0f 30 01 04 00</td><td>00 00</td></response-succe<>                      | ss>0b 20 0f 30 01 04 00 | 00 00                      |  |  |  |  |
| -                      | 09-27-2016    | 19:13:53.541 | Local port COM3:115200                  | <request>0b 20</request>                                                                                        | 10 20 01 04 0c 00 00    |                            |  |  |  |  |
| ¢                      | 09-27-2016    | 19:13:53.558 | Local port COM3:115200                  | <response-succe< td=""><td>ss&gt;0b 20 10 30 01 04 0c</td><td>00 00</td></response-succe<>                      | ss>0b 20 10 30 01 04 0c | 00 00                      |  |  |  |  |
| -                      | 09-27-2016    | 19:18:11.378 | Local port COM3:115200                  | <request>0b 20</request>                                                                                        | 11 20 00 04 0a 00       |                            |  |  |  |  |
|                        | Sector Sector |              | 1 1 1 1 1 1 1 1 1 1 1 1 1 1 1 1 1 1 1 1 |                                                                                                    | 01 20 11 20 01 04 0-    | 00.00                      |  |  |  |  |

Figure 38 Connected Status Indication

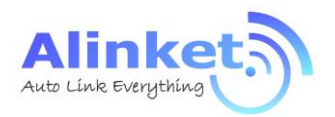

#### 4.2.3.2 EVK to EVK

Step1: Prepare 2ps ALXC12B, one is as master role and the other is as slave role. For example, ALXC12B\_Local port com3 is as master and ALXC12B\_Local port com307 is as slave;

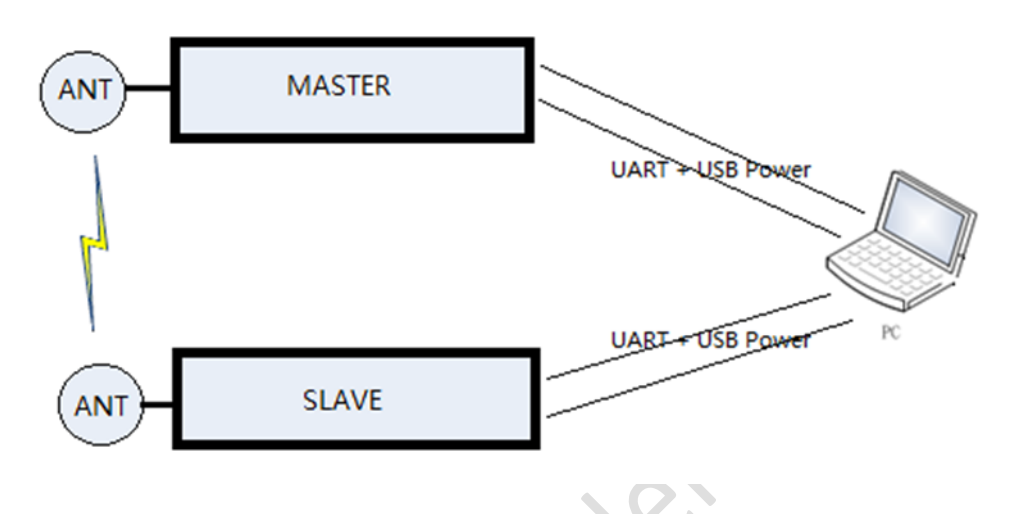

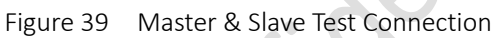

Step2: Send "WIFI ON" and "BT ON" command respectively from local port COM3 and COM307.

| Module Port              | Request Messages                    | Message Sender |                       |                                                                |       |             |
|--------------------------|-------------------------------------|----------------|-----------------------|----------------------------------------------------------------|-------|-------------|
| Cocal port COM3:115200   | -8T-Bt On 0x00                      | R              | equest                | Response                                                       |       |             |
| Cocal port COM307:115200 | -BT-Bt Off 0x01                     | V              | larsion               | • 1                                                            |       | CM Verriv   |
|                          | -BT-Set Bt Address 0x02             |                | reision ·             |                                                                |       | CIVI VEISIC |
|                          | -BT-Get Bt Address 0x03             |                | Versio                | n                                                              | 1     |             |
|                          | -BT-Set BT Advertisement Tx Power   |                | Reseve                | ed                                                             | 0     |             |
|                          | -BT-Get BT Advertisement Tx Power   |                | Confir                | mation flag                                                    | 0     |             |
|                          | -BT-Set BT Connection Tx Power 0x06 | N              | Message ID<br>Op Code |                                                                | 20    |             |
|                          | -BT-Get BT Connection Tx Power 0x07 | C              |                       |                                                                | Re    | sponse      |
|                          | -BT-Set BT Advertisement Name 0x08  |                |                       |                                                                | A 1   |             |
|                          | -BT-Get BT Advertisement Name 0x09  |                | engui                 |                                                                |       |             |
|                          | -BT-Enable BT Advertise DodA        |                | /alue                 |                                                                |       | Branch Res  |
|                          | -BT-Disable BT Advertise 0x08       |                | Branch                | < Classifier:                                                  | > Blu | uetooth M   |
|                          | -BT-Set BT Mode OxOC                |                | Leaf                  |                                                                | - E   | luetooth I  |
|                          | -BT-Get BT Mode Dido                |                | Lea                   | f <classifier< td=""><td>&gt; BT</td><td>On</td></classifier<> | > BT  | On          |
|                          | -8T-BT Send Data 0x14               |                | Ret                   | urn Code                                                       | Su    | ccess       |
|                          | -BT-BT Send Data Raw 0x14           |                | The elision           |                                                                | 0     |             |

Figure 40 Port Configuration by ACMTH

Step3: Send "Enable BT advertise" from the slave role (local port com307).

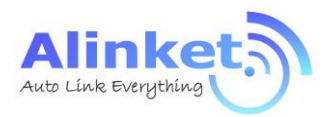

Step4: Use "BT Master Connect" to setup the connection with slave's MAC address.

| Module Port              | Request Messages                       | Message Sender |                       |                                                                        |         |           |  |  |
|--------------------------|----------------------------------------|----------------|-----------------------|------------------------------------------------------------------------|---------|-----------|--|--|
| Cocal port COM3:115200   | -BT-Bt On 0x00                         | Re             | equest                | Response                                                               |         |           |  |  |
| Cocal port COM307:115200 | -BT-Bt Off 0x01                        | V              | arsion                |                                                                        |         | M Versie  |  |  |
|                          | -BT-Set Bt Address 0x02                |                | ersion ·              |                                                                        |         | AN VEISIC |  |  |
|                          | -BT-Get Bt Address 0x03                |                | Versi                 | on                                                                     |         |           |  |  |
|                          | -BT-Set BT Advertisement Tx Power      |                | Resev                 | Reseved                                                                |         |           |  |  |
|                          | -BT-Get BT Advertisement Tx Power      |                | Confi                 | rmation flag                                                           | 0       |           |  |  |
|                          | -BT-Set BT Connection Tx Power 0x06    | N              | Message ID<br>Op Code |                                                                        |         |           |  |  |
|                          | -BT-Get BT Connection Tx Power 0x07    | 0              |                       |                                                                        |         | ponse     |  |  |
|                          | -BT-Set BT Advertisement Name 0x08     |                | Length 🔒              |                                                                        | 8 1     |           |  |  |
|                          | -BT-Get BT Advertisement Name 0x09     |                |                       |                                                                        |         | 1.0       |  |  |
|                          | -BT-Enable BT Advertise OxOA           | Value          |                       |                                                                        | Br      | anch Res  |  |  |
|                          | -BT-Disable BT Advertise 0x08          |                | Branc                 | h <classifier< td=""><td>&gt; Blue</td><td>tooth Ma</td></classifier<> | > Blue  | tooth Ma  |  |  |
|                          | -BT-Set BT Mode OxOC                   |                | Leaf                  |                                                                        | 🖃 Bl    | uetooth N |  |  |
|                          | -BT-Get BT Mode DKDD                   |                | Le                    | af <classifier< td=""><td>r&gt; BT (</td><td>Dn</td></classifier<>     | r> BT ( | Dn        |  |  |
|                          | -BT-BT Send Data 0x14                  |                | Re                    | turn Code                                                              | Suc     | cess      |  |  |
|                          | -BT-BT Send Data Raw <sub>0x14</sub> ~ |                | haeleen               | m                                                                      | 0       |           |  |  |
| OAdd ODelete             | BT                                     |                |                       |                                                                        |         |           |  |  |

Figure 41 Setup Connection between Master & Slave

Step5: Master gets response with success return code and connect up indication.

| P/Alinket ACM Test Host 1.0.0.89                                                                                                    |                           |                                                                                                    |                                                                                                    |                              |                 | - × |                |       |
|----------------------------------------------------------------------------------------------------|---------------------------|----------------------------------------------------------------------------------------------------|----------------------------------------------------------------------------------------------------|------------------------------|-----------------|-----|----------------|-------|
| Operation Too<br>Traffic Test                                                                                                    | ols Help<br>Show Serial P | orts 🖲 Playback Editor                                                                                                    | Hex String Editi                                                                                                    | or 🌍 OTA Server 💛 EAP        | Configuration   |     |                |       |
| Module Port         Request Messages           O Local port COM3:115200         -BT-Get BT Advertisement N           O Local port COM307:115200         -BT-Enable BT Advertise on A           -BT-Disable BT Advertise on A         -BT-Disable BT Advertise on A           -BT-Disable BT Advertise on A         -BT-Disable BT Advertise on A |                           |                                                                                                    | Message Sender                                                                                                    |                              |                 |     |                |       |
|                                                                                                    |                           | -8T-Get BT Advertisement Name 0x09<br>-8T-Enable BT Advertise 0x0A<br>-8T-Disable BT Advertise 0x08<br>-8T-Set BT Mode 0x00 |                                                                                                    | Request Response             |                 |     |                |       |
|                                                                                                    |                           |                                                                                                    |                                                                                                    | Reseved<br>Confirmation flag | 0               |     |                |       |
|                                                                                                    |                           |                                                                                                    |                                                                                                    |                              |                 |     |                |       |
|                                                                                                    |                           | -BT-Get BT Mode 0x00                                                                                                    |                                                                                                    | Message ID                   | 1               |     |                |       |
| OAdd                                                                                                    | Delete                    | BT Cond Data                                                                                                    |                                                                                                    |                              | 👧 Ser           | nd  |                |       |
| Message Log                                                                                                    |                           |                                                                                                    |                                                                                                    |                              |                 | 66  | Auto Scrolling | KClea |
| Tim                                                                                                    | e Stamp                   | UART                                                                                                    |                                                                                                    | N                            | lessage Content |     |                |       |
|                                                                                                    | 6 20:03:11.574            | Local port COM3:115200                                                                                                    | <request>0b 20</request>                                                                                                    | 21 20 05 04 18 43 43 a1 12   | 2 1f af 00      |     |                |       |
| 09-27-201                                                                                                    | 6 20:03:12.165            | Local port COM307:1152<br>Local port COM3:115200                                                                            | <indication>0b 2<br/><response-succi< td=""><td>ess&gt;0b 20 01 30 01 04 18 0</td><td>00 ff ac 01 00</td><td></td><td></td><td></td></response-succi<></indication> | ess>0b 20 01 30 01 04 18 0   | 00 ff ac 01 00  |     |                |       |
| 1 09-27-201                                                                                                    | 6 20:03:12.184            | Local port COM3:115200                                                                                                    | <indication>0b 2</indication>                                                                                                    | 0 02 10 07 04 20 43 43 a1    | 12 1f af 01 00  |     |                |       |

Figure 42 Connection Successful Indication

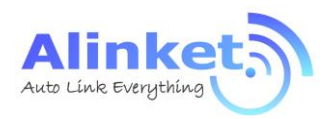

#### 4.2.4 ACM Mode for BLE

Same procedure as ACM Mode for BT

Step1: Add local port.

Step2: Open ACMTH tool and send "WIFI on" command.

Step3: After Wi-Fi On successfully, send "BLE On" command.

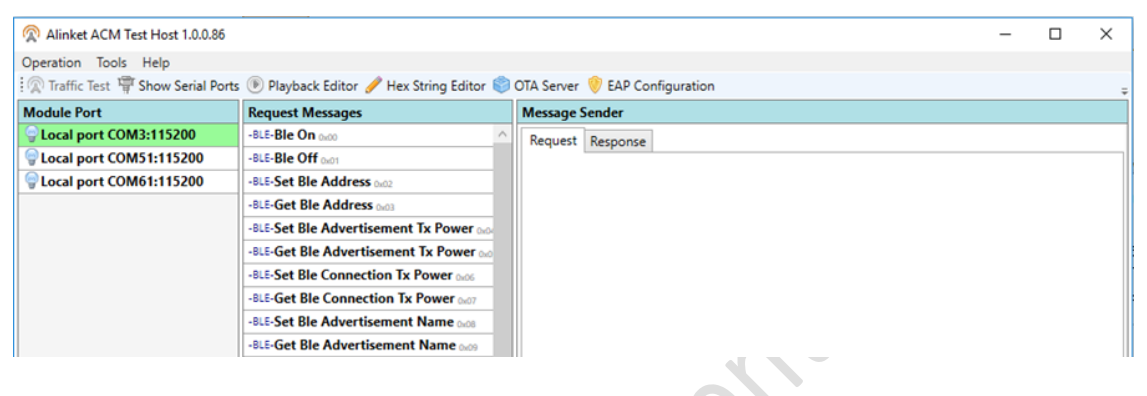

#### Figure 43 BLE On

Step4. Chose message you want to send in "Request Messages"

Step5. Clink "Send" button. If Send message successful, tool can get response from module

| Operation Tools Help     |                                                                                                    |                                  |                                                        |
|--------------------------|----------------------------------------------------------------------------------------------------|----------------------------------|--------------------------------------------------------|
| Traffic Test 🐺 Show Se   | rial Ports 🖲 Playback Editor 🥜 Hex String Edit                                                                                                    | tor 🌍 OTA Server 💛 EAP Con       | nfiguration                                            |
| Module Port              | Request Messages                                                                                                    | Message Sender                   |                                                        |
| Local port COM3:11520    | 0 -SYS-Get System Info 0x02                                                                                                    | Request Response                 |                                                        |
| Local port COM92:1152    | 00 -SYS-Software Reset 0x01                                                                                                    | Maria                            |                                                        |
| Local port COM18:1152    | 00 -SYS-Set Checksum Type 0x03                                                                                                    | version                          | ACM Version                                            |
|                          | -SYS-Get Checksum Type 0x04                                                                                                    | Version                          | 1                                                      |
|                          | -SYS-Set Flow Control 0x05                                                                                                    | Reseved                          | 0                                                      |
|                          | -SYS-Get Flow Control 0x06                                                                                                    | Confirmation flag                | 0                                                      |
|                          | -SYS-Set Log Level 0x07                                                                                                    | Message ID                       | 1                                                      |
|                          | -SYS-Get Log Level DKD8                                                                                                    | Op Code                          | Response                                               |
|                          | -SYS-Set Power Save Configuration 🖂                                                                                                    | Length                           | A 169                                                  |
|                          | -SYS-Get Power Save Configuration 🗤                                                                                                    | Lengui                           |                                                        |
|                          | -SYS-Set Uart Baud Rate Dx08                                                                                                    | Value                            | Branch Response System Management                      |
|                          | -SYS-Get Uart Baud Rate OxOC                                                                                                    | Branch <classifier></classifier> | System Management                                      |
|                          | -SYS-Enter Upgrade Mode DKOD                                                                                                    | Leaf                             | System Management Response Leaf Attribute Get System   |
|                          | -SYS-Enter Flash Link Mode DKOE                                                                                                    | Leaf <classifier></classifier>   | Get System Information                                 |
|                          | -SYS-Get Flash Link Info OxOF                                                                                                    | Manufacture Length               | 7                                                      |
|                          | -WIFI-Wifi On 0x00                                                                                                    | Manufacture                      | 41 6C 69 6E 68 65 74 00 00 00 00 00 00 00 00 00 A      |
|                          | -WIFI-Wifi Off 0x01                                                                                                    | Desiduat Las ath                 | 6                                                      |
|                          | -WIFI-Wifi Join 0x02                                                                                                    | Product Length                   | 0                                                      |
|                          | -WIFI-Wifi Leave 0x03                                                                                                    | < Product                        | 41 4C 58 43 32 58 00 00 00 00 00 00 00 00 00 00 X1     |
|                          |                                                                                                    |                                  | © Cond                                                 |
|                          | ALL                                                                                                    |                                  | No Senu                                                |
| Message Log              |                                                                                                    |                                  | 🔠 🗹 Auto Scrolling 💥 Clea                              |
| Time Stamp               | UART                                                                                                    | Mess                             | sage Content                                           |
| O9-19-2016 10:57:46.4    | 36 Local port COM3:115200 <request>0b 20</request>                                                                                                    | 01 20 00 01 02 00                |                                                        |
| 09-19-2016 10:57:46.5    | 36 Local port COM3:115200 <response-succ< td=""><td>ess&gt;0b 20 01 30 a9 01 02 07 4</td><td>1 6c 69 6e 6b 65 74 00 00 00 00 00 00 00 00 00 06 41 4</td></response-succ<> | ess>0b 20 01 30 a9 01 02 07 4    | 1 6c 69 6e 6b 65 74 00 00 00 00 00 00 00 00 00 06 41 4 |
|                          |                                                                                                    |                                  |                                                        |
|                          |                                                                                                    |                                  |                                                        |
|                          |                                                                                                    |                                  |                                                        |
| Stature Idla Tatali 2 Ra | west 1 Bernance 1 Indication 0 Confirmati                                                                                                    |                                  | 04                                                     |

Figure 44 BLE Operation

Alinket Technology Corp. All Rights Reserved.

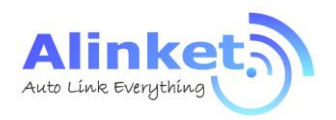

## 5. Work Condition

## 5.1 Range of Operation

| Symbol | Description                         | Min.      | Max. | Unit |
|--------|-------------------------------------|-----------|------|------|
| Tg     | General operating temperature       |           | 85   | °C   |
| Ts     | Storage temperature                 | -40       | 85   | °C   |
| VDDIO  | IO power supply                     | 2.8       | 3.6  | V    |
| VDDBAT | Power supply                        | 2.8       | 3.6  | V    |
| MSL    | Moisture Sensitivity Level 3        |           |      |      |
| RoHS   | Restriction of Hazardous Substances | Compliant |      |      |

#### Table 10 Range of Operation – General Specification

## 5. 2 Recommended Operation Range

| Symbol | Min. | Тур. | Max. | Unit |
|--------|------|------|------|------|
| VDD    | 3.0  | 3.3  | 3.6  | V    |

Table 12 Recommended Temperature and Humidity

| Operating temperature | -20°C to 70°C                |
|-----------------------|------------------------------|
| Storage Temperature   | 5°C to 35°C                  |
| Humidity Range        | 40% ~ 70%, relative humidity |

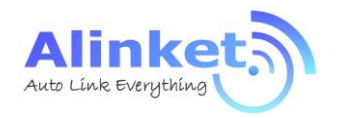

## 6. Manufacturing

### 6. 1 Recommended Reflow Profile

Referred to IPC/JEDEC Standard,

#### Peak Temperature < 250 °C,

Number of Times <= 2Times.

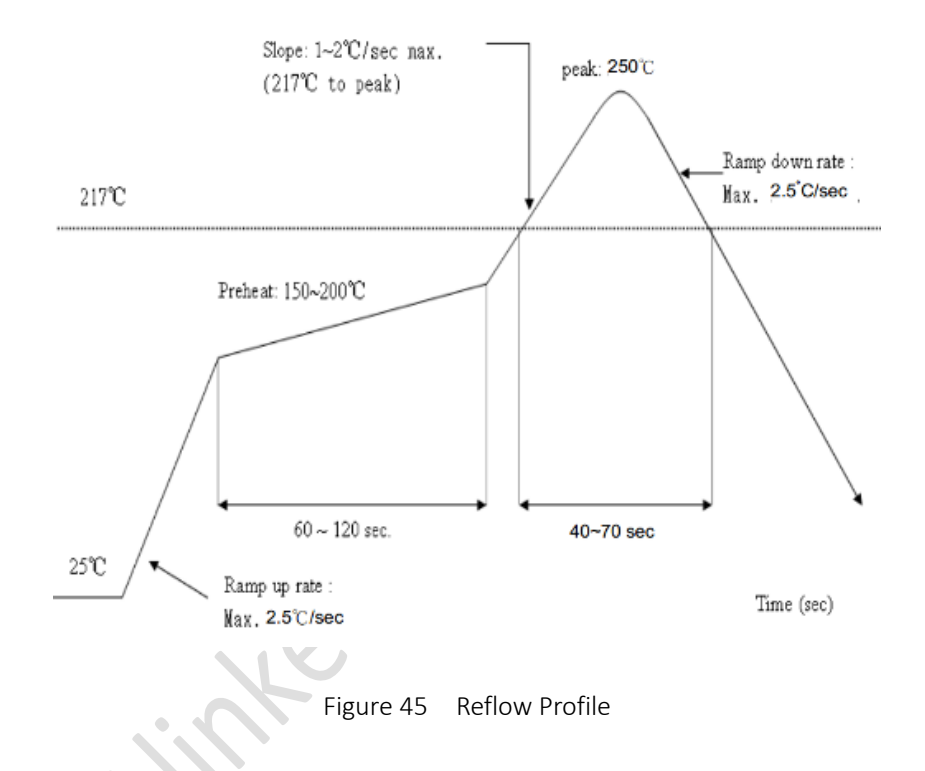

### 6.2 ROHS Declaration

To the best of our present knowledge, given our supplier declarations, this product does not contain any substance that is banned by EU RoHS Directive 2011/65/EU and its amendment directives – XRF. RoHS restricted substances are list below.

- ➤ Cadmium (Cd)
- Lead (Pb)
- Mercury (Hg)
- Hexavalent Chromium (Cr(VI))
- Polybrominated biphenyls (PBBs)
- Polybrominated diphenylether (PBDEs)

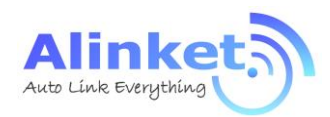

## 7. Ordering Information

Table 13 Order Information

| ALXC12A | Wi-Fi 2.4GHz + BT 4.0 Combo IoT Controller, On-Board Antenna       |
|---------|--------------------------------------------------------------------|
| ALXC12B | Wi-Fi 2.4GHz + BT4.0 Combo IoT Controller, External Antenna (U.FL) |

## 8. Technical Support

For technical support, please contact:

Alinket Electronic Technology (Shanghai) Co., Ltd.

E-Mail: <u>support@alinket.com</u>

Tel: +86 21 6104 8128

Address: Floor 4, No.10, Lane 198, Zhangheng Road, Shanghai, 201204 P. R. China

## 9. Reference

- [1] ALXC12B Product Brief, Alinket
- [2] ALXC12B Schematic Diagram, Alinket
- [3] ALXC12B Datasheet, Alinket

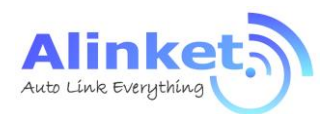

## Appendix: Acronyms and Abbreviations

The following list of acronyms and abbreviations may appear in this document.

| -16QAM       | 16Quadrature Amplitude Modulation                                 |
|--------------|-------------------------------------------------------------------|
| -64QAM       | 64Quadrature Amplitude Modulation                                 |
| -ADC         | Analog-to-Digital Converter                                       |
| -ARM         | Advanced RISC Machines                                            |
| -ART         | Adaptive Real-Time Memory                                         |
| -AiDK        | Alinket IoT Development Kit                                       |
| -AES         | Audio Engineering Society                                         |
| -BPSK        | Binary Phase Shift Keying                                         |
| -CMOS        | Complementary Metal Oxide Semiconductor                           |
| -CE          | Conformite Europeenne                                             |
| -CRC         | Cyclic Redundancy Code                                            |
| -CCK         | Complementary Code Keying                                         |
| -DAC         | Digital-to-Analog Converter                                       |
| -DMIPS       | Dhrystone Million Instructions executed Per Second                |
| -DSP         | Digital Signal Processor                                          |
| -DMA         | Direct Memory Access                                              |
| -DSS         | Direct Sequence Spread Spectrum                                   |
| -EAP         | Extension Authentication Protocol                                 |
| -EVK         | Evaluation Kit                                                    |
| -EVM         | Error Vector Magnitude                                            |
| -FIFO        | First In First Out                                                |
| -GPIO        | General-Purpose Input-Output                                      |
| -HNP         | Host Negotiation Protocol                                         |
| -I2C         | Inter-Integrated Circuit                                          |
| -I2S         | Inter-IC Sound                                                    |
| -ISM         | Industrial                                                        |
| -IEEE        | Institute of Electrical and Electronics Engineers                 |
| -IP          | Internet Protocol                                                 |
| -IC          | Integrated Circuit                                                |
| -JTAG        | Joint Test Action Group                                           |
| -LQFP        | Low-profile Quad Flat Package                                     |
| -MAC         | Medium Access Control                                             |
| -MSL         | Moisture Sensitivity Level                                        |
| -OFDM        | Orthogonal Frequency Division Multiplexing                        |
| -PWM         | Pulse Width Modulation                                            |
| -PER         | Packet Error Rate                                                 |
| -PEAP-GTC    | Protected Extensible Authentication Protocol- Good Till Cancelled |
| -PEAP-MSCHAP | Microsoft Challenge Handshake Authentication Protocol             |
|              |                                                                   |

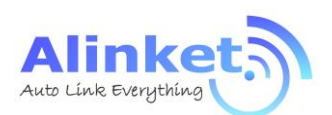

| -PBB  | Poly Brominated Biphenyl                       |
|-------|------------------------------------------------|
| -PBDE | Poly Brominated Biphenyl Ether                 |
| -PLL  | Phase Locked Logic                             |
| -QPSK | Quadrature Phase Shift Keying                  |
| -ROHS | Restriction of Hazardous Substances            |
| -RC   | Real Clock                                     |
| -RTC  | Real Time Clock                                |
| -RF   | Radio Frequency                                |
| -SPI  | Serial Peripheral Interface                    |
| -SDIO | Secure Digital Input and Output Card           |
| -SRAM | Static Random Access Memory                    |
| -SKU  | Stock Keeping Unit                             |
| -SRP  | Session Request Protocol                       |
| -TLS  | Transport Layer Security                       |
| -TCP  | Transmission Control Protocol                  |
| -TKIP | Temporal Key Integrity Protocol                |
| -USBH | Universal Serial Bus Host Mode                 |
| -USBD | Universal Serial Bus Device Mode               |
| -UDP  | User Datagram Protocol                         |
| -UART | universal asynchronous receiver/transmitter    |
| -WiFi | Wireless Fidelity                              |
| -WLAN | Wireless Local Area Network                    |
| -WAPI | WLAN Authentication and Privacy Infrastructure |
| -WPA  | Wi-Fi Protected Access                         |
|       | HINKEL                                         |
|       |                                                |

Alinket Technology Corp. All Rights Reserved.

#### FCC Statement

Any Changes or modifications not expressly approved by the party responsible for compliance could void the user's authority to operate the equipment.

This device complies with part 15 of the FCC Rules. Operation is subject to the following two conditions: (1) This device may not cause harmful interference, and

(2) This device must accept any interference received, including interference that may cause undesired operation.

#### FCC Radiation Exposure Statement:

This equipment complies with FCC radiation exposure limits set forth for an uncontrolled environment .This equipment should be installed and operated with minimum distance 20cm between the radiator& your body.

FCC Label Instructions

The outside of final products that contains this module device must display a label referring to the enclosed module. This exterior label can use wording such as:

"Contains Transmitter Module FCC ID:2AELJ-ALXC12B" or "Contains FCC ID:2AELJ-ALXC12B" Any similar wording that expresses the same meaning may be used.

Note: This equipment has been tested and found to comply with the limits for a Class B digital device, pursuant to part 15 of the FCC Rules. These limits are designed to provide reasonable protection against harmful interference in a residential installation. This equipment generates, uses and can radiate radio frequency energy and, if not installed and used in accordance with the instructions, may cause harmful interference to radio communications. However, there is no guarantee that interference will not occur in a particular installation. If this equipment does cause harmful interference to radio or television reception, which can be determined by turning the equipment off and on, the user is encouraged to try to correct the interference by one or more of the following measures:

-Reorient or relocate the receiving antenna.

-Increase the separation between the equipment and receiver.

-Connect the equipment into an outlet on a circuit different from that to which the receiver is connected.

-Consult the dealer or an experienced radio/TV technician for help.